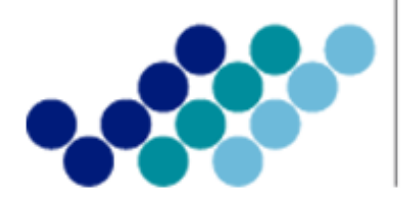

Agencia Nacional de **Regulación, Control y Vigilancia Sanitaria** 

## **INSTRUCTIVO EXTERNO**

PROCEDIMIENTO PARA INSCRIPCIÓN, REINSCRIPCIÓN Y MODIFICACIÓN DEL REGISTRO SANITARIO DE: ALIMENTOS PROCESADOS, MEDICAMENTOS EN GENERAL, MEDICAMENTOS BIOLÓGICOS, MEDICAMENTOS HOMEOPÁTICOS, PRODUCTOS NATURALES PROCESADOS DE USO MEDICINAL, DISPOSITIVOS MÉDICOS, REACTIVOS BIOQUÍMICOS, PLAGUICIDAS Y PRODUCTOS HIGIÉNICOS DE USO INDUSTRIAL, A TRAVÉS DE LA VENTANILLA ÚNICA ECUATORIANA (VUE)

(Versión 2.0)

Coordinación General Técnica de Certificaciones Dirección Técnica de Registro Sanitario, Notificación Sanitaria Obligatoria y Autorizaciones Noviembre, 2014

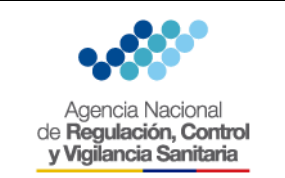

### INSTRUCTIVO EXTERNO PROCEDIMIENTO PARA INSCRIPCIÓN, REINSCRIPCIÓN Y MODIFICACIÓN DEL REGISTRO SANITARIO A TRAVÉS DE LA VENTANILLA ÚNICA ECUATORIANA (VUE)

CÓDIGO IE-D.1.1-VUE-01

2.0

Página **2** de **5** 

VERSIÓN

### CONTENIDO

| OBJETIVO                                          | . 3 |
|---------------------------------------------------|-----|
| INSTRUCCIONES                                     | . 3 |
| INSCRIPCIÓN DEL REGISTRO SANITARIO                | . 3 |
| REINSCRIPCIÓN DEL REGISTRO SANITARIO              | . 3 |
| MODIFICACIÓN DEL REGISTRO SANITARIO               | . 4 |
| PROCEDIMIENTOS COMPLEMENTARIOS A TRAVÉS DE LA VUE | . 4 |

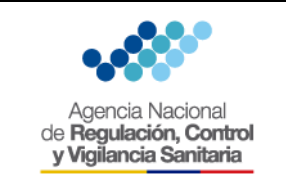

### INSTRUCTIVO EXTERNO PROCEDIMIENTO PARA INSCRIPCIÓN, REINSCRIPCIÓN Y MODIFICACIÓN DEL REGISTRO SANITARIO A TRAVÉS DE LA VENTANILLA ÚNICA ECUATORIANA (VUE)

| CÓDIGO  | IE-D.1.1-VUE-01 |
|---------|-----------------|
| VERSIÓN | 2.0             |

Página **3** de **5** 

### OBJETIVO

Orientar al usuario externo con procedimientos e instrucciones de forma detallada, clara y precisa a fin de agilitar y optimizar a través de la Ventanilla Única Ecuatoriana (VUE) los procedimientos de Inscripción, Reinscripción y Modificación del Registro Sanitario de los Alimentos Procesados, Medicamentos en General, Medicamentos Biológicos, Medicamentos Homeopáticos, Productos Naturales Procesados de Uso Medicinal, Dispositivos Médicos, Reactivos Bioquímicos, Plaguicidas, Productos Higiénicos de Uso Industrial.

### INSTRUCCIONES

Los usuarios, tanto Representante Legal, como Responsable Técnico previo al proceso de solicitud de Inscripción, Reinscripción y Modificación del Registro Sanitario de Productos a través de la Ventanilla Única Ecuatoriana (VUE), deberá haber obtenido previamente el **Certificado de Firma Electrónica (TOKEN)** respectivo, instrumento que le servirá para ingresar su firma electrónica en todos los trámites que se realicen a través del sistema ECUAPASS.

El ingreso de trámites relacionados con el Registro Sanitario de Productos se los realiza a través de la Ventanilla Única Ecuatoriana del portal web ECUAPASS; para lo cual usuario deberá registrarse previamente en el portal del ECUAPASS.

### INSCRIPCIÓN DEL REGISTRO SANITARIO

Para el ingreso de solicitudes de *Inscripción del Registro Sanitario a través de la VUE*, el usuario deberá escoger el formulario correspondiente a su producto de acuerdo a la guía. (*Ver. Anexo* 1):

- a) Inscripción de Registro Sanitario de Alimentos Procesados.
- b) Inscripción de Registro Sanitario de Medicamentos en General.
- c) Para el Proceso de Inscripción de Registro Sanitario de Medicamentos Biológicos, el formulario a seguir corresponde al de Medicamentos en General con la variante, de que el usuario deberá seleccionar la casilla de "Medicamento Biológico" en el formulario general, procedimiento que se detalla en el Anexo 1.
- d) Inscripción de Registro Sanitario de Productos Naturales Procesados de Uso Medicinal.
- e) Inscripción de Registro Sanitario de Medicamentos Homeopáticos.
- f) Inscripción de Registro Sanitario de Dispositivos Médicos y Reactivos Bioquímicos.
- g) Inscripción de Registro Sanitario de Plaguicidas.
- h) Inscripción de Registro Sanitario de Productos Higiénicos de Uso Industrial.

### **REINSCRIPCIÓN DEL REGISTRO SANITARIO**

Para el ingreso de solicitudes de **Reinscripción de Registro Sanitario** de productos sujetos a vigilancia y control sanitario, que durante su período de vigencia no hubieren sufrido cambios o modificaciones en su uso, que no hayan registrado problemas de calidad, inocuidad, seguridad y eficacia; y no hubieren sido objeto de suspensión por parte de la autoridad sanitaria, ésta se

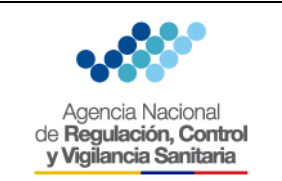

### INSTRUCTIVO EXTERNO PROCEDIMIENTO PARA INSCRIPCIÓN, REINSCRIPCIÓN Y MODIFICACIÓN DEL REGISTRO SANITARIO A TRAVÉS DE LA VENTANILLA ÚNICA ECUATORIANA (VUE)

| CÓDIGO                      | IE-D.1.1-VUE-01 |  |  |  |
|-----------------------------|-----------------|--|--|--|
| VERSIÓN                     | 2.0             |  |  |  |
| Página <b>4</b> de <b>5</b> |                 |  |  |  |

realizará automáticamente a través de la (**VUE**), sin más requisitos que la presentación del formulario de solicitud respectivo por parte del Titular del Registro, correspondiente a su producto. (*Ver. Anexo 2*); para lo cual la solicitud deberá ser presentada con al menos noventa (90) días de anticipación a la fecha de vencimiento del Registro Sanitario.

Si la solicitud de reinscripción no es presentada con al menos noventa (90) días de anticipación a la fecha de vencimiento del Registro Sanitario, la reinscripción se realizará con el ingreso a través de la VUE de una declaración juramentada por parte del Titular del Registro Sanitario, en la cual se mencione que su producto no ha sufrido cambios o modificaciones en su uso o consumo previsto, que no ha registrado problemas de calidad, inocuidad, seguridad y eficacia, y no ha sido objeto de suspensión por parte de la Autoridad Sanitaria Nacional.

En el caso de Registros Sanitarios de productos, que durante su período de vigencia hayan sido objeto de suspensión por parte de la autoridad sanitaria, la reinscripción se someterá a la presentación de los requisitos establecidos para la Inscripción en los Reglamentos respectivos, a excepción del pago de derecho por Registro Sanitario.

### MODIFICACIÓN DEL REGISTRO SANITARIO

Para el ingreso de solicitudes de **Modificación del Registro Sanitario**, el usuario deberá escoger el formulario correspondiente a su producto de acuerdo al procedimiento descrito en la Guía del Usuario correspondiente. (*Ver. Anexo 3*)

### PROCEDIMIENTOS COMPLEMENTARIOS A TRAVÉS DE LA VUE

Una vez ingresadas las solicitudes a través de la VUE para los procesos de inscripción, reinscripción y modificación del registro sanitario; el sistema podrá dirigir a pasos complementarios, mismos que se han descrito en la siguiente Guía del Usuario (*Ver. Anexo 4*), tanto para:

 Revisión de la Solicitud: Procedimiento para que el usuario realice la verificación del estado de su trámite relacionado al Registro Sanitario.

**Subsanación de la Solicitud:** En el caso de que el usuario no cumpla con los requisitos, se le notificará a través del sistema; el usuario deberá entonces corregir (subsanar) la solicitud y sus anexos, de acuerdo a las observaciones recibidas y tendrá en el término de ocho (8) días plazo para salvar las objeciones; caso contrario el proceso se cancelará

- Pago electrónico: Cuando el usuario haya cumplido con todos los requisitos, la ARCSA, autorizará el pago por concepto de Inscripción y Modificación del Registro Sanitario. El sistema notificará al usuario la cantidad a pagar y el término para realizar dicho pago, en caso de no realizarse el pago en el término establecido, el proceso será cancelado.
- Impresión/Consulta del Certificado de Registro Sanitario: La ARCSA, realizará el análisis documental y emitirá el informe técnico – legal correspondiente, en caso de que el informe no contenga objeciones, la ARCSA emitirá el Certificado de Registro Sanitario mismo que estará disponible para el titular del Registro a través de la VUE.

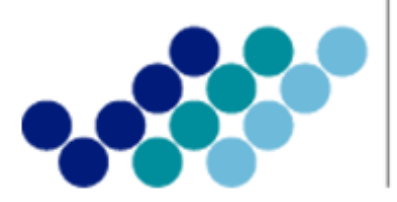

Agencia Nacional de **Regulación, Control y Vigilancia Sanitaria** 

## **ANEXO 1: GUÍA DEL USUARIO**

## INSCRIPCIÓN DE REGISTRO SANITARIO A TRAVÉS DE LA VENTANILLA ÚNICA ECUATORIANA (VUE)

Versión [2.0]

Noviembre, 2014

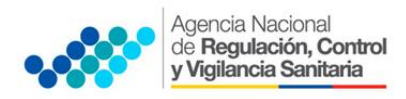

### ANEXO 1

### INSCRIPCIÓN DEL REGISTRO SANITARIO A TRAVÉS DE LA VENTANILLA ÚNICA ECUATORIANA - VUE

Los trámites concernientes al Registro Sanitario se los realiza a través de la Ventanilla Única Ecuatoriana (**VUE**) en el portal web **ECUAPASS**; para lo cual, tanto el REPRESENTANTE LEGAL, como el RESPONSABLE TÉCNICO deben poseer su respectiva Identificación de Usuario (ID) y Contraseña, a fin de completar la información respectiva solicitada a través de la VUE, para el trámite correspondiente.

### Procedimiento para crear usuario y contraseña

El usuario debe registrarse previamente para ingresar al portal web ECUAPASS y debe disponer del TOKEN conforme el Procedimiento Automatizado para Otorgar el Registro Sanitario de Productos Sujetos a Vigilancia y Control Sanitario, expedido mediante Acuerdo Ministerial Nro. 4119 del 16 de agosto 2013.

### Procedimiento para ingresar al portal web de la VUE.

- Ingresar al Portal Web ECUAPASS, a través de la dirección electrónica https://portal.aduana.gob.ec/
- Llenar los campos correspondientes a ID. Usuario / Contraseña
- Dar clic en el botón INICIAR SESIÓN.

| ECUAPASS × ECUAPASS × | 7                                                                                     |                            |  |
|-----------------------|---------------------------------------------------------------------------------------|----------------------------|--|
|                       | Trámites Operativos<br>• 1.3 Integración de estados del trámite<br>• 1.6 e-Documentos | Servicios de uso frecuente |  |

Hacer clic en el link VUE

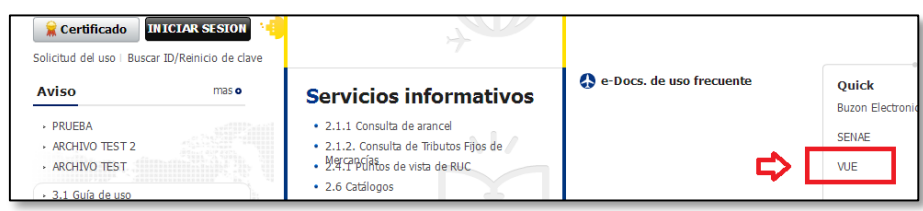

 Una vez ingresado en el portal web de la VUE, seguir los pasos para el trámite correspondiente.

| Ventanilla Única Eco                                       | uatoriana |               |                            | *                          |                        | <b>Re</b> 22                                           | VUEINHS1 Cerrar Sesión<br>OCE 01009976 V<br>ECLAPASS |
|------------------------------------------------------------|-----------|---------------|----------------------------|----------------------------|------------------------|--------------------------------------------------------|------------------------------------------------------|
| Elaboración de Solici                                      | itud      | P             | roceso de So               | licitud                    | Soport                 | e al Usuario                                           | Proceso de Institució                                |
| Avisos Avisos de las entidade                              | Más o     | Mis I<br>Favo | Formularios<br>rritos      | Listado de<br>Pendiente    | e Trámites<br>s        | Actualidad de Tasas<br>Pendientes de Pago              | Listado de Certificados<br>por Vencer                |
| <ul> <li>PRUEBA</li> <li>FELIZ CUMPLEAÑOS PAMEL</li> </ul> | MEL       |               | 65                         | 10                         | )34                    | 18                                                     | 0                                                    |
| Repositorio                                                | Más o     | Mis Fo        | ormularios Favo            | oritos                     |                        |                                                        |                                                      |
|                                                            |           | No.           | Institución                | Código de<br>Documento     |                        | Docume                                                 | nto                                                  |
|                                                            |           | 1 2           | AGROCALIDAD<br>AGROCALIDAD | 101-001-REQ<br>101-008-REQ | Solicitud<br>Solicitud | de Registro de Operador<br>de Certificado Zoosanitario | de Exportación                                       |

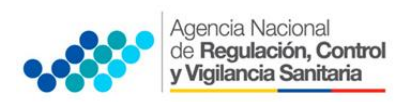

### Procedimiento para ingresar una solicitud para trámite de Registro Sanitario.

1. <u>PARA EL SOLICITANTE DE REGISTRO SANITARIO (REPRESENTANTE LEGAL O TITULAR DEL</u> <u>REGISTRO SANITARIO)</u>

Una vez ingresado al portal web de la VUE continuar con los siguientes pasos:

- a. Seleccionar la opción "Elaboración de Solicitud"
- b. Seleccionar la opción "Documentos de Acompañamiento"
- c. Seleccionar la opción "Listado de Documento de Acompañamiento"

| Ventanilla Única Ecuatoriana<br>Aurida: de Comerco Baser |                              | *                                 |
|----------------------------------------------------------|------------------------------|-----------------------------------|
|                                                          |                              |                                   |
| Elaboración de Solicitud                                 | Proceso de Solicitu          | ud Soporte                        |
|                                                          |                              |                                   |
| Documentos de Acompanami >                               | Listado de Documento de A    | Acompanamiento                    |
| Documentos de Soporte                                    | Admin de DCP                 |                                   |
| ▹ AVISOS DE LAS ENTIDADE                                 | Mis Formularios<br>Favoritos | Listado de Trámites<br>Pendientes |

- d. Seleccionar en la lista desplegable:
  - Institución: [ARCSA] Agencia Nacional de Regulación, Control y Vigilancia Sanitaria.

|                                                                                    |                          | **                 | ECUARASS              |  |
|------------------------------------------------------------------------------------|--------------------------|--------------------|-----------------------|--|
| Elaboración de Solicit                                                             | tud Proceso de Solicitud | Soporte al Usuario | Proceso de Institució |  |
| Listado de Documento de A                                                          | Acompañamiento           |                    |                       |  |
| Institución [ARCSA] AGENCIA NACIONAL DE REGULACION, CONTROL Y VIGILANCIA SANITARIA |                          |                    |                       |  |
| Decumento REINSCRIPCIÓN                                                            |                          |                    |                       |  |

e. Seleccionar de la lista desplegable, el formulario que corresponda de acuerdo al producto objeto de trámite:

| Listad           | lo de Docume              | nto de A   | lcompañamiento                                                                                                    |
|------------------|---------------------------|------------|----------------------------------------------------------------------------------------------------|
| Institución      |                           |            | [ARCSA] AGENCIA NACIONAL DE REGULACION, CONTROL Y VIGILANCIA SANITARIA                                                                                                    |
| Docu             | mento                     |            | [129-ME-002-REQ-01] Solicitud de Inscripción de Registro Sanitario de Medicamentos Nacionales                                                                                                    |
| Subp             | artida Arancelaria        |            | [129-DM-001-REQ-02] Solicitud de Reinscripción de Registro Sanitario de Dispositivos Médicos                                                                                                    |
| Búsq             | ueda en Resultad          | os         | [129-DM-002-REQ-01] Solicitud de Inscripción de Registro Sanitario de Dispositivos Médicos Nacionales<br>[129-ME-001-REQ-01] Solicitud de Inscripción de Registro Sanitario de Medicamentos Extranjeros                                                                                                    |
| Infor<br>Resulta | mación del Doci<br>do : 0 | umento     | [129-ME-001-REC-02] Solicitud de Reinscripción de Registro Sanitario de Medicamentos         [129-ME-002-REC-01] Solicitud de Inscripción de Registro Sanitario de Medicamentos Nacionales         [129-ME-002-REC-01] Solicitud de Inscripción de Registro Sanitario de Medicamentos Nacionales         [129-ME-001-REC-01] Solicitud de Inscripción de Registro Sanitario de Medicamentos Nacionales                                                                                                    |
| No.              | Institución               | Cód<br>Doc | [129-HH-001-REQ-01] Solicitud de Inscripción de Registro Sanitario de Medicamentos Homeopáticos Nacionales<br>[129-HH-002-REQ-01] Solicitud de Inscripción/Reinscripción/Modificación del Registro Sanitario de Productos Higiénico<br>[129-FH-007-REQ] Solicitud de Cartificado de Inscripción/Reinscripción/ Modificación del Registro Sanitario de Productos Higiénico<br>[129-FH-007-REQ-02] Solicitud de Reinscripción Registro Sanitario de Productos Plaguicidas de uso doméstico de uso en salud pút<br>[129-FH-007-REQ-02] Solicitud de Reinscripción Registro Sanitario de Productos Plaguicidas de uso doméstico de uso en salud pút<br>[129-FH-007-REQ-02] Solicitud de Inscripción en el Registro Sanitario apra productos Plaguicidas de uso doméstico de uso en salud pút<br>[129-FH-007-REQ-01] Solicitud de Inscripción de Registro Sanitario de Productos Naturales Procesados de Uso Medicinal Extranje<br>[129-FH-007-REQ-01] Solicitud de Inscripción de Registro Sanitario de Productos Naturales Procesados de Uso Medicinal<br>[129-RH-007-REQ-01] Solicitud de Inscripción de Registro Sanitario de Productos Naturales Procesados de Uso Medicinal<br>[129-RH-007-REQ-01] Solicitud de Inscripción de Registro Sanitario de Productos Naturales Procesados de Uso Medicinal<br>[129-RH-007-REQ-01] Solicitud de Inscripción de Registro Sanitario de Reactivos Bioquímicos<br>[129-RH-007-REQ-01] Solicitud de Inscripción de Registro Sanitario de Reactivos Bioquímicos<br>[129-RH-007-REQ-01] Solicitud de Inscripción de Registro Sanitario de Reactivos Bioquímicos<br>[129-RH-007-REQ-01] Solicitud de Inscripción de Registro Sanitario de Reactivos Bioquímicos<br>[129-RH-007-REQ-01] Solicitud de Inscripción de Registro Sanitario de Reactivos Bioquímicos<br>[129-RH-007-REQ-01] Solicitud de Inscripción de Registro Sanitario de Reactivos Bioquímicos<br>[129-RH-007-REQ-01] Solicitud de Inscripción de Registro Sanitario de Reactivos Bioquímicos<br>[129-RH-007-REQ-01] Solicitud de Inscripción de Registro Sanitario de Reactivos Bioquímicos<br>[129-RH-007-REQ-01] Solicitud de Inscripción de Registro Sanitar |

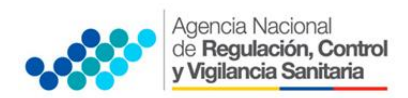

Del listado desplegable se podrá escoger una de las opciones conforme a su producto y proceso de Inscripción tanto para Nacional o Extranjero.

| TRÁMITE                        | Inscripción de Registro<br>Sanitario de Producto<br>NACIONAI | Inscripción de Registro<br>Sanitario de Producto<br>EXTRANIEROS |  |
|--------------------------------|--------------------------------------------------------------|-----------------------------------------------------------------|--|
| Productos                      | N/CION/LE                                                    |                                                                 |  |
| Alimenticios                   | [129-AL-002-REQ-01]                                          | [129-AL-001-REQ-01]                                             |  |
| Medicamentos en                | [129-ME-002-REQ-01]                                          | [129-ME-001-REQ-01]                                             |  |
| General                        |                                                              | -                                                               |  |
| Medicamentos                   | [129-MH-002-REQ-01]                                          | [129-MH-001-REQ-01]                                             |  |
| Homeopáticos                   |                                                              |                                                                 |  |
| Productos Naturales            |                                                              |                                                                 |  |
| Procesados de Uso<br>Medicinal | [129-PN-002-REQ-01]                                          | [129-PN-001-REQ-01]                                             |  |
| Dispositivos Médicos           | [129-DM-002-REQ-01]                                          | [129-DM-001-REQ-01]                                             |  |
| Reactivos                      |                                                              |                                                                 |  |
| Bioquímicos                    | [129-KB-002-KEQ-01]                                          | [129-NB-001-NEQ-01]                                             |  |
| Medicamentos                   | [120 ME 002 DEO 01]*                                         | [120 ME 001 REO 01]*                                            |  |
| Biológicos                     | [129-IME-002-REQ-01]                                         | [129-WE-001-REQ-01]*                                            |  |
| Productos                      |                                                              |                                                                 |  |
| Plaguicidas                    | [129-FL-004-REQ-01]                                          | [129-FL-001-REQ-01]                                             |  |
| Productos Higiénicos           |                                                              |                                                                 |  |
| de Uso Industrial              | [123-FII-                                                    |                                                                 |  |

**\*NOTA:** Para Medicamentos Biológicos, los formularios son los de Medicamentos en General, haciendo una excepción en el procedimiento tal y como lo indica el literal (i)

f. Seleccionar la opción "Consultar".

| Institución            | [ARCSA] AGENCIA NACIONAL DE REGULACION, CONTROL Y VIGILANCIA SANITARIA                        | •           |
|------------------------|-----------------------------------------------------------------------------------------------|-------------|
| Documento              | [129-ME-002-REQ-01] Solicitud de Inscripción de Registro Sanitario de Medicamentos Nacionales | •           |
| Subpartida Arancelaria |                                                                                               |             |
| Búsqueda en Resultados | Institución 💌                                                                                 | O Consultar |

g. Una vez que aparezca el documento en el listado, seleccionar el mismo (se torna celeste)

| Infor   | mación del Do | cumento Mis Form | ularios Favoritos                                               |
|---------|---------------|------------------|-----------------------------------------------------------------|
| Resulta | ido : 1       |                  |                                                                 |
| No.     | Institución   | Código de        | Documento                                                       |
| 1       | ARCSA         | 129-ME-003-REQ   | Solicitud de Modificación de Registro Sanitario de Medicamentos |

h. Seleccionar la opción "Solicitar", ubicada en la parte inferior derecha de la pantalla, para acceder al formulario.

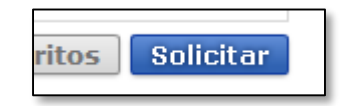

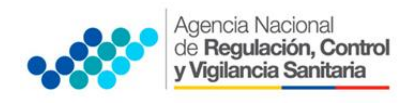

- i. A continuación se desplegará el formulario para la Inscripción del Registro Sanitario.
  - **IMPORTANTE:** Solo para el caso de **Medicamentos Biológicos**, seleccionar en el formulario la siguiente opción:

| e Medicamentos | Nacionales            |                                       |
|----------------|-----------------------|---------------------------------------|
| Consultar      | * Fecha de Solicitud  | 05/06/2014                            |
| -              | * Tipo de Medicamento | 🔘 Medi amerto 💿 Medicamento Biológico |
|                |                       |                                       |

j. En el campo **"Número de Solicitud"** seleccionar la opción **"Consultar"** para que se genere automáticamente el número de solicitud.

| Datos de Solicitud                                              |                                    |    |                                       |
|-----------------------------------------------------------------|------------------------------------|----|---------------------------------------|
| * Número de Solicitud                                           | 01009976 - 2014 Consultar          |    | * Fecha Danitano ue ricultaniento:    |
| * Ciudad de Solicitud                                           | Selección                          |    |                                       |
| * Número de Registro Sanitario                                  |                                    | ٩, |                                       |
| * Clasificación de Modificación                                 | Selección                          | -  |                                       |
| * Tipo de Medicamento                                           | Medicamento                        |    | ▼ 2014 00000302 P                     |
| Datos de Solicitante                                            |                                    |    |                                       |
| <ul> <li>Clasificación de Solicitante</li> </ul>                | Persona Jurídica O Persona Natural |    | * Núm<br>Empi                         |
| * Tipo de Solicitante                                           | Selección                          | ٣  | <ul> <li>Cargle</li> </ul>            |
| <ul> <li>Nombre o Razón Social de<br/>Solicitante</li> </ul>    | PACHALVAR S.A. Ñ                   |    |                                       |
| * Representante Legal Solicitante                               | VUEINHS1                           |    |                                       |
| * País de Solicitante                                           | [EC] ECUADOR                       | Ŧ  | * Provincia de la Empresa [001] AZUAY |
| <ul> <li>Cantón/Ciudad de la Empresa<br/>Solicitante</li> </ul> | [01260] CUENCA                     | ~  | Parroquia de la Empresa    Parroquia  |
| <ul> <li>Dirección de la Empresa<br/>Solicitante</li> </ul>     | TEST ADDR                          |    |                                       |
| • Nombre de Solicitante                                         | VUEINHS1                           |    |                                       |
| * Teléfono de Solicitante                                       | 0425349464                         |    | Fax de Solicitante 0424710208         |
| <ul> <li>Correo Electrónico de<br/>Solicitante</li> </ul>       | CORREODEV@DEV.DEV                  |    | * Número de Permiso de                |

Con este número el usuario podrá realizar el seguimiento de su trámite.

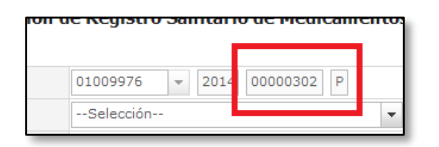

k. Una vez generado el formulario de solicitud por parte del Representante Legal se debe enviar el formulario al *Responsable técnico* para que complete todos los campos requeridos en el formulario, seleccionando la opción "**Enviar al responsable técnico**", ubicada en la parte inferior del formulario.

| OS Y COLORANTES (COLORIND   |                               | 0            |     |
|-----------------------------|-------------------------------|--------------|-----|
| IVALENCIA FARMACEUTICA EN ( |                               | 0            |     |
| VALIDADA DE PRODUCTO TERMI  |                               | 0 🔻          |     |
| Guardar Temporal Traer      | Enviar al Responsable Técnico | Ver Borrador |     |
|                             |                               |              | - R |

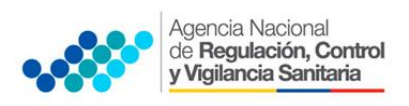

I. Para continuar se debe **Ingresar el RUC del Responsable técnico** y hacer clic en la opción "Consultar".

| Razón Social VELASCO MINO JOSE LUIS | (č |
|-------------------------------------|----|
| Razón Social VELASCO MINO JOSE LUIS |    |
|                                     |    |
|                                     |    |

m. Hacer clic en el botón "Confirmar" para continuar y dar clic en la opción "SI".

| Responsable Técnico | L. Clase de Disposió              | × =              |
|---------------------|-----------------------------------|------------------|
| * RUC               | 1712259652001                     | Consultar        |
|                     | 📀 Confirmar                       |                  |
| Razón Social        | ¿Está seguro que desea continuar? | _0               |
| . (+                | Si No                             |                  |
|                     |                                   |                  |
| DE                  |                                   | Confirmar Cerrar |

n. A continuación aparecerá una ventana en donde se debe realizar la firma electrónica del documento, mediante el TOKEN respectivo.

|                                                           | SENAE                                                      | Δ.                 |
|-----------------------------------------------------------|------------------------------------------------------------|--------------------|
| escargar Excel                                            | Elenir la Certificación                                    |                    |
| iero de Registro Sanitario<br>hispositivo Médico(Si o No) |                                                            |                    |
| sbre de Pabricante de<br>sositivo Médico                  | SENAE                                                      |                    |
| i de Fabricante de<br>positivo Médico                     | Libicación de Certificación                                |                    |
| bre de Dispositivo Médico                                 |                                                            |                    |
| ca de Dispositivo Médico                                  |                                                            |                    |
| de Dispositivo Médico                                     | Token Disco Removible Amacenaje Token Disco duro Bio-Token | Selerrida          |
| po de Dispositivo Médico                                  |                                                            | Consultar          |
| mento Adjunto<br>ado : 0<br>Són : ( * ) Obligatorio, (+   |                                                            | C Ho               |
| lción                                                     |                                                            |                    |
| DESCRIPCION DE                                            | Los datos de la certificación elegida                      | ar Cerrar          |
| INTERPRETACION DE                                         | No existe la certificación elegida.                        |                    |
| DESCRIPCION DEL P                                         | Organización :                                             |                    |
| INFORMACION FARM                                          | Disco duro Vigencia Válido :                               |                    |
| DATOS PARA LA EMIS                                        | Contraseña                                                 |                    |
| ESPECIFICACIONES                                          |                                                            |                    |
| ESTUDIOS DE ESTAB                                         | Confirmar Cancelar Ver Certifica                           |                    |
| PRESENTACION DE F                                         | Convicte WiCA inc. Ltd. All Binter Reserved                |                    |
| DESCRIPCION DE LA                                         | Copyrightig, Kick Ind Etd. All Rights Reserved             |                    |
| JUSTIFICACION DE LA                                       | FORMULA DE COMPOSICION RESUMEN DEL ESTUDIO                 | DE PREFORMULACION. |

o. Seleccionar la opción "Aceptar" para que se envíe el formulario.

### 2. <u>PARA EL **RESPONSABLE TECNICO DEL ESTABLECIMIENTO** QUE SOLICITA EL REGISTRO <u>SANITARIO</u></u>

Una vez ingresado al portal web de la VUE continuar con los siguientes pasos:

- a. Seleccionar la opción "Proceso de Solicitud"
- b. Seleccionar la opción "Funciones de Conveniencia"
- c. Seleccionar la opción "Actualidad de procesamiento de solicitud (Usuario)"

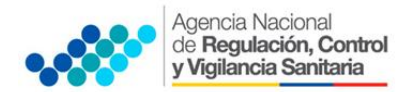

| Г |                                                       |                                                                                                    |      |
|---|-------------------------------------------------------|----------------------------------------------------------------------------------------------------|------|
|   | Proceso de Solicitud                                  | Soporte al Usuario Proceso de In                                                                                     | ısti |
| • | Pago-e<br>Admin Empresas<br>Funciones de Conveniencia | Actualidad de Procesamiento de Solicitud(Usuario)                                                                    | erti |
|   | Listado de Documento                                  | Personalización de la configuración de correo-e<br>Listado de Almacenamiento Temporal<br>Listado de Documento Previo | )    |

- d. Una vez ingresado, en la opción "Número de Identificación de Solicitante", se debe seleccionar la opción "Responsable Técnico".
- e. A continuación seleccionar "Consultar" y aparecen todas las solicitudes para revisar.

| Elaboración de Solic                                            | itud     | Proceso de So           | licitud | Soporte al Usuar                  | io   | Proceso de Inst | itución 🔛 |
|-----------------------------------------------------------------|----------|-------------------------|---------|-----------------------------------|------|-----------------|-----------|
| Actualidad de Procesamie                                        | nto de l | Solicitud               |         |                                   |      |                 |           |
| <ul> <li>Número de Identificación de<br/>Solicitante</li> </ul> | Respon   | sable Técnico 👻 RUC     |         | ▼ 0991287221001                   |      |                 |           |
| Código de OCEs                                                  | Todo-    | -                       | -       | Estado de Procesamiento           | Todo |                 | -         |
| Categoría de Trabajo                                            | Todo-    | -                       | •       |                                   |      |                 |           |
| Institución                                                     | Todo-    | -                       |         |                                   |      |                 | •         |
| Documento                                                       | Todo-    | -                       |         |                                   |      |                 | -         |
| Número de Solicitud                                             |          |                         |         | Número Otorgado de<br>Certificado |      |                 |           |
| Fecha de Solicitud                                              | Mes      | ▼ 28/04/2014 28/04/2014 | 05/2014 |                                   |      |                 |           |
| Búsqueda en Resultados                                          | Número   | o de Solicitud 👻        |         |                                   |      |                 | Consultar |
|                                                                 |          |                         |         |                                   |      |                 |           |

f. Hacer clic en la solicitud (se torna de color celeste) y presionar la opción "Ver Original", para acceder al formulario de solicitud.

| No.   | Número de Solicitud      | Estado de Procesamiento           | Fecha de    | Categoría de Trabaio     | Institución | Número de emisión de | Do  |
|-------|--------------------------|-----------------------------------|-------------|--------------------------|-------------|----------------------|-----|
| 1     | 010000752014000002550    | Elaboración del Contonido Técnio  | Solicitud   | Decumento de Acompañamie | ADCEA       | certificado          | 120 |
| 2     | 01009976201400000243P    | Elaboración del Contenido Técnico | 03/May/2014 | Documento de Acompañamie | ARCSA       |                      | 129 |
|       |                          |                                   |             |                          |             |                      |     |
|       |                          |                                   |             |                          |             |                      |     |
| •     |                          |                                   |             |                          |             |                      | •   |
| ) De  | escargar Excel           |                                   |             |                          |             |                      |     |
| Infor | mación de Documento      | Estado de Documento               |             |                          |             |                      |     |
|       |                          |                                   |             |                          |             | Ver Origina          | ale |
| Núm   | ero de Identificación de | 0991287221001                     | Cat         | agría do Trabaio         |             | COMPAÑAMIENTO        |     |

- g. Llenar los campos del formulario de solicitud de acuerdo a los requerimientos solicitados.
- h. En la parte inferior del formulario de solicitud aparece el listado de "Documento Adjunto", mediante la cual se deberá adjuntar escaneados en formato (.pdf) los requisitos establecidos para el formulario correspondiente de acuerdo a su producto y trámite seleccionado, haciendo clic en el símbolo (0).

**NOTA:** El Portal Web ECUAPASS soporta una capacidad máxima de **30 Mb**, por tal motivo se sugiere que los documentos se graben en la menor resolución posible. Cuando la documentación exceda esta capacidad máxima, se deberá entregar en Secretaría General de ARCSA - Planta Central, los documentos faltantes grabados en un medio digital (**Disco Compacto - CD**), acompañado del oficio vía Quipux\* dirigido a la Dirección Ejecutiva de la Agencia con el detalle de

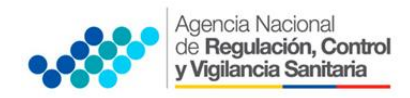

### ANEXO 1

INSCRIPCIÓN DEL REGISTRO SANITARIO A TRAVÉS DE LA VENTANILLA ÚNICA ECUATORIANA - VUE

### los documentos faltantes.

\* Para la creación del oficio vía Quipux, remitirse al <u>Manual de Usuario del Ciudadano con Firma</u> <u>Electrónica</u>, del Sistema de Gestión Documental QUIPUX.

 Link
 de
 descarga:
 http://www.administracionpublica.gob.ec/wp 

 content/uploads/downloads/2014/05/SGDQ
 UsuarioFinal
 Ciudadano.pdf

| esultado : 0  | )<br>(* ) Olificatorio (c) Olio Friend (O) Olivicad                                                    | Tamaño de J | Archivo : 0(I                  |
|---------------|----------------------------------------------------------------------------------------------------|-------------|--------------------------------|
| condición : ( | ) Ubigatono, (+) Condicional, (U) Upcional<br>Nombre de Archivo                                        | Descripción | Número d<br>Archivo<br>Adjunto |
|               | COPIA SIMPLE DEL TÍTULO PROFESIONAL DEL QUÍMICO O BIOQUÍMICO FARMACÉUTICO RESPONSABLE: Registrado en e |             | 1                              |
| *             | COPIA SIMPLE A COLOR DE LA CÉDULA DE IDENTIDAD O CIUDADANÍA DEL QUÍMICO O BIOQUÍMICO FARMACÉUTICO R    |             | 1                              |
| *             | COPIA SIMPLE DE LA AUTORIZACIÓN DEL TITULAR DEL PRODUCTO PARA SOLICITAR REGISTRO SANITARIO             |             | 1                              |
|               | COPIA SIMPLE DE LA AUTORIZACIÓN PODER O CONTRATO:                                                      |             | 1                              |
| 1.1           | COPIA SIMPLE DE LA AUTORIZACIÓN DEL TITULAR DEL PRODUCTO PARA EL USO DE LA DOCUMENTACIÓN TÉCNICA:      |             | 1                              |
| *             | COPIA SIMPLE DEL CERTIFICADO DE REGISTRO SANITARIO DEL DISPOSITIVO MÉDICO:.                            |             | 1                              |
| +             | COPIA SIMPLE DE LA AUTORIZACION DEL TITULAR DEL REGISTRO PARA EL USO DEL CERTIFICADO DE REGISTRO SAN   |             | D°                             |
| +             | COPIA SIMPLE DEL CERTIFICADO DE BUENAS PRÁCTICAS DE MANUFACTURA (BPM) DEL FABRICANTE PRINCIPAL:        |             | 0                              |
| +             | COPIA SIMPLE DEL CERTIFICADO DE BUENAS PRÁCTICAS DE MANUFACTURA (BPM) DEL FABRICANTE ALTERNO:          |             | 0                              |
| 0             | ORIGINAL DE LA FÓRMULA DE COMPOSICIÓN CUALITATIVA Y CUANTITATIVA:                                      |             | 0                              |

**NOTA:** Tomar en cuenta los siguientes aspectos ubicados en la col**umna Condición:** 

- (\*) Campo obligatorio.
- (+) Campo condicional.
- (o) Campo opcional.
- i. Una vez ingresado todos los campos, el Representante Técnico deberá **Firmar Electrónicamente** con su TOKEN y **Enviar** la solicitud al Representante Legal.

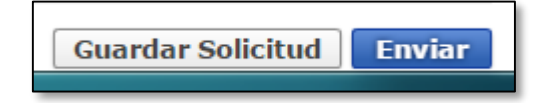

### 3. FIRMA Y ENVIO DE LA SOLICITUD DE REGISTRO SANITARIO

- a. Una vez realizado el Procedimiento de solicitud por parte del responsable técnico, el representante legal deberá continuar con el proceso, ingresando al portal web de la VUE.
- b. Seleccionar la opción "Funciones de Conveniencia" y seleccionar "Actualidad de procesamiento de solicitud (Usuario)". Pasos (a, b, c) del numeral (2)
- c. Una vez ingresado en el formulario, en la opción "Número de Identificación de Solicitante" seleccionar "Solicitante".
- d. A continuación seleccionar "Consultar" de modo que aparezcan todas las solicitudes.

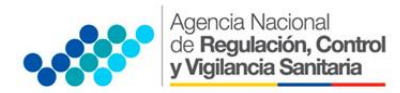

| Elaboración de Solio                                            | itud           | Proceso de Solicitud   |   | Soporte al Usuar                  | io    | Proceso de Institució                   |
|-----------------------------------------------------------------|----------------|------------------------|---|-----------------------------------|-------|-----------------------------------------|
| Actualidad de Procesamie                                        | ento de Solici | tud                    |   |                                   |       |                                         |
| <ul> <li>Número de Identificación de<br/>Solicitante</li> </ul> | Solicitante    | ▼ RUC                  |   | • 0991287221001                   |       |                                         |
| Código de OCEs                                                  | Todo           |                        | - | Estado de Procesamiento           | [090] | Elaboración del Contenido Técnico Rea 👻 |
| Categoría de Trabajo                                            | Todo           |                        | Ŧ |                                   |       |                                         |
| Institución                                                     | Todo           |                        |   |                                   |       | •                                       |
| Documento                                                       | Todo           |                        |   |                                   |       | •                                       |
| Número de Solicitud                                             |                |                        |   | Número Otorgado de<br>Certificado |       |                                         |
| Fecha de Solicitud                                              | Mes 💌 21       | 8/04/2014 🔳 28/05/2014 |   |                                   |       |                                         |
| Búsqueda en Resultados                                          | Número de So   | licitud 👻              |   |                                   |       | Consultar 🖓                             |

- e. En el listado **"Estado de procesamiento"** seleccionar **"Elaboración del Contenido Técnico Realizada**" conforme al Número de Solicitud descrito en el literal (j) del Numeral (1).
- f. Hacer clic en la solicitud requerida (se torna de color celeste) y presionar la opción "**Ver Original**", para acceder al formulario de solicitud.

|   | Búso    | jueda en Resultados      | Número de Solicitud 👻             |             |                           |               | Q Consultar          | · P      |
|---|---------|--------------------------|-----------------------------------|-------------|---------------------------|---------------|----------------------|----------|
|   | Resulta | do : 1                   |                                   |             |                           |               |                      | ~        |
|   | No.     | Número de Solicitud      | Estado de Procesamiento           | Fecha de    | Categoría de Trabajo      | Institución   | Número de emisión de | Dc       |
| ſ | 1       | 01009976201400000243P    | Elaboración del Contenido Técnico | 03/May/2014 | Documento de Acompañamier | ARCSA         |                      | 129      |
| 1 |         |                          |                                   |             |                           |               |                      |          |
|   |         |                          |                                   |             |                           |               |                      |          |
|   |         |                          |                                   |             |                           |               |                      |          |
|   | 4       |                          |                                   |             |                           |               |                      | •        |
|   | 🔊 De    | iscargar Excel           |                                   |             |                           |               |                      |          |
|   | Infor   | mación de Documento      | Estado de Documento               |             |                           |               |                      |          |
|   |         |                          |                                   |             |                           |               | Ver Original         | <b>P</b> |
|   | Núm     | ero de Identificación de | 0991287221001                     | Cate        | goría de Trabajo          | OCUMENTO DE A | COMPAÑAMIENTO        |          |

g. Escoger la opción "**Ver borrador**" en la parte inferior, para revisar la solicitud y verificar los datos ingresados, de modo que se pueda corregir cualquier error que se presente.

| ORGANICO | PARA PRODU | JCTOS ORGANICOS, SE PRESENTARA | 0         | V   |
|----------|------------|--------------------------------|-----------|-----|
|          |            | Enviar al Responsable Técnico  | Ver Borra | dor |

h. Una vez revisado el formulario, hacer clic en el botón "Registrar", para que la solicitud sea enviada a la Agencia Nacional de Regulación, Control y Vigilancia Sanitaria (en el sistema ECUAPASS debe cambiar el estado de solicitud de enviada a receptada). Para realizar ésta operación se debe firmar electrónicamente el documento, mediante el uso del TOKEN respectivo.

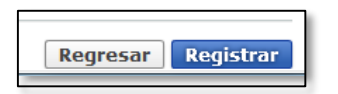

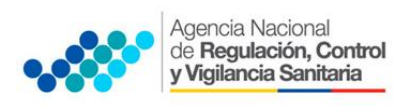

i. La solicitud será revisada por la **ARCSA** y de ser necesario se notificará la Subsanación para corrección de información en la misma en el término de ocho (8) días antes de que cambie el estado del proceso en el sistema.<sup>1</sup>

En caso de que el usuario no ingrese la solicitud con las correcciones solicitadas en el tiempo establecido, el proceso será cancelado y el sistema le notificará los motivos de la cancelación.

- j. Una vez que la solicitud por parte de la ARCSA sea favorable, se autorizará el pago por concepto de inscripción de Registro Sanitario y se deberá imprimir la **"Orden de Pago"** en la cual se le notificará la cantidad a pagar y el término para realizar dicho pago.<sup>2</sup>
- k. Con el pago realizado la ARCSA, realizará el análisis documental y emitirá el informe técnico legal correspondiente, por una única vez.

En caso de que el informe contenga objeciones, la ARCSA notificará al usuario mediante el sistema ECUAPASS, quien tendrá un término para salvar las objeciones de treinta (30) días para productos de fabricación nacional y de cuarenta y cinco (45) días para productos de fabricación extranjera.

- I. Una vez corregidas las objeciones, el Representante Legal de productos de fabricación nacional podrá imprimir el **Certificado de Registro Sanitario** correspondiente.<sup>3</sup>
- m. Los Representantes Legales de Productos de fabricación extranjera, podrán consultar su Certificado de Registro Sanitario, a través del portal web <u>ECUAPASS</u>, ingresando el Número de Solicitud o el Número de Emisión de Certificado; para lo cual el usuario debe ingresar a la siguiente página web:

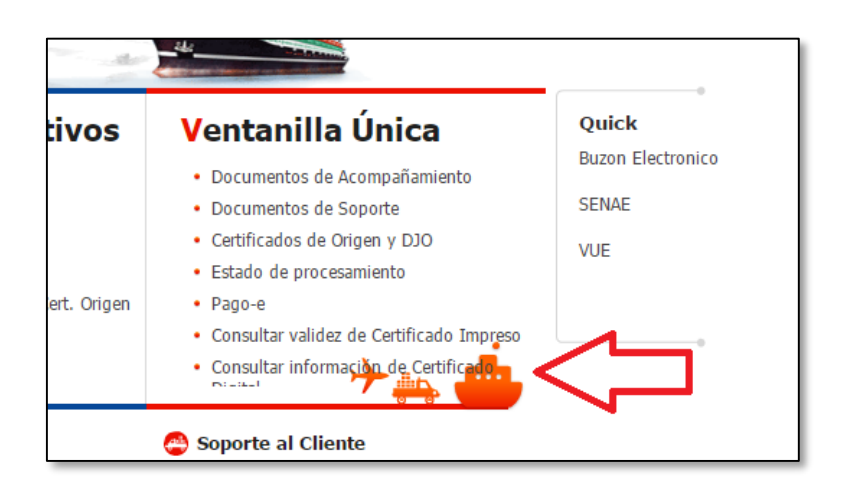

http://ventanillaunica.aduana.gob.ec/vpt\_server/vpt\_flex/ctft\_ingr.html#

<sup>&</sup>lt;sup>1</sup> IE-D.1.1-VUE-01 - Anexo 4. Procedimientos Complementarios del Registro Sanitario a través de la VUE. Pag: 4

<sup>&</sup>lt;sup>2</sup> IE-D.1.1-VUE-01 - Anexo 4. Procedimientos Complementarios del Registro Sanitario a través de la VUE. Pag: 6

<sup>&</sup>lt;sup>3</sup> IE-D.1.1-VUE-01-4 – Anexo 4: Procedimientos Complementarios del Registro Sanitario a través de la VUE. Pag: 8

| • | Agencia Nacional<br>de <b>Regulación, Control</b><br>y Vigilancia Sanitaria    | <b>ANEXO 1</b><br>INSCRIPCIÓN DEL REGISTRO SANITARIO A TRAVÉS DE LA<br>VENTANILLA ÚNICA ECUATORIANA - VUE |  |  |  |
|---|--------------------------------------------------------------------------------|----------------------------------------------------------------------------------------------------|--|--|--|
|   | Ventanilla Única Ecuatoriana<br>Access a consectava<br>Consulta de Certificado | ► Número de Emisión de                                                                                    |  |  |  |
|   |                                                                                | Consultar                                                                                                 |  |  |  |

**IMPORTANTE:** Al obtener el Certificado de Registro Sanitario se entenderá que el usuario externo conoce la legislación ecuatoriana y que la falsificación, ocultación o inexactitud de los datos declarados dará lugar a sanciones administrativas y de cualquier otra índole legal que proceda en el caso de comprobarse falsedad en el control posterior que realice la ARCSA en base a sus atribuciones y facultades.

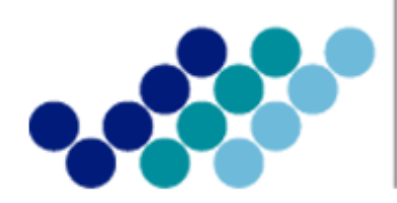

Agencia Nacional de **Regulación, Control y Vigilancia Sanitaria** 

# **ANEXO 2: GUÍA DEL USUARIO**

## REINSCRIPCIÓN DEL REGISTRO SANITARIO A TRAVÉS DE LA VENTANILLA ÚNICA ECUATORIANA (VUE)

Versión [2.0]

Noviembre, 2014

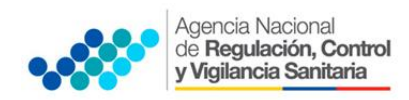

La reinscripción es el procedimiento mediante el cual se actualiza la Certificación de Registro Sanitario una vez concluido su período de vigencia, siempre que el producto conserve todas las características aprobadas durante la inscripción.

### Procedimiento para el Ingreso de la Solicitud de Reinscripción.

El Representante legal debe ingresar la solicitud, para lo cual debe seguir los siguientes pasos:

- a. Ingresar al portal web de la **VUE**, para lo cual debe:
  - Ingresar al Portal Web ECUAPASS, a través de la dirección electrónica https://portal.aduana.gob.ec/
  - Llenar los campos correspondientes a ID. Usuario / Contraseña
  - Dar clic en el botón INICIAR SESIÓN.

| ECUAPASS × ¥ ¥ E                                                                   | cUAPASS ×                                                 |                                                   |                       |                              |  |
|------------------------------------------------------------------------------------|-----------------------------------------------------------|---------------------------------------------------|-----------------------|------------------------------|--|
| E<br>IDIONA<br>ID. USUARIO<br>CONTRASENA<br><b>© Certifica</b><br>Solicitud del US | ESPANOL<br>INIGIAR SESSION<br>Buscar ID/Reinicio de clave | rámites C<br>1.3 Integración d<br>1.6 e-Documento | e estados del trámite | 🙆 Servicios de uso frecuente |  |

• Hacer clic en el link VUE

| Solicitud del uso   Buscar ID              | CIAR SESION | +                                                                                                    |                            |                         |
|--------------------------------------------|-------------|----------------------------------------------------------------------------------------------------|----------------------------|-------------------------|
| Aviso                                      | mas o       | Servicios informativos                                                                                                  | 🚯 e-Docs. de uso frecuente | Quick<br>Buzon Electron |
| PRUEBA     ARCHIVO TEST 2     ARCHIVO TEST |             | 2.1.1 Consulta de arancel     2.1.2. Consulta de Tributos Fijos de <u>VACTPUIRtos</u> de vista de RUC     2.6 Catálogos | ⇔∣                         | SENAE<br>VUE            |

- b. Seleccionar Elaboración de Solicitud.
- c. Seleccionar **Documentos de Acompañamiento**.
- d. Seleccionar Listado de Documento de Acompañamiento.

| Ventanilla Única Ecuatoriana |                              | *                                 |
|------------------------------|------------------------------|-----------------------------------|
| Elaboración de Solicitud     | Proceso de Solicitu          | id Soporte                        |
| Documentos de Acompañami 🕨   | Listado de Documento de A    | Acompañamiento                    |
| Documentos de Soporte        | Admin de DCP                 |                                   |
| AVISOS DE LAS ENTIDADE       | Mis Formularios<br>Favoritos | Listado de Trámites<br>Pendientes |

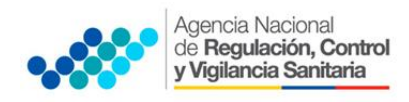

- e. Llenar los siguientes campos, seleccionando las opciones de las listas desplegables:
  - Institución: [ARCSA] Agencia Nacional de Regulación, Control y Vigilancia Sanitaria.

|                           |                |                           |                                | ECUA AASS             |
|---------------------------|----------------|---------------------------|--------------------------------|-----------------------|
| Elaboración de Solici     | tud P          | roceso de Solicitud       | Soporte al Usuario             | Proceso de Institució |
| Listado de Documento de / | Acompañamier   | nto                       |                                |                       |
| Institución               | [ARCSA] AGENCI | A NACIONAL DE REGULACION, | CONTROL Y VIGILANCIA SANITARIA | *                     |
| Documento                 | REINSCRIPCIÓN  |                           |                                | *                     |

• **Documento:** Seleccionar de la lista desplegable, el documento que desea tramitar:

|                  | Ventanilla (                              | Única Ecua<br>Aundek de Ci | toriana                                                                                                    | () <b>B</b> e 🔮                                                                                                    | VUEINH51 Cerrar Sesion<br>OCE 01009976 V                                                                                                    |
|------------------|-------------------------------------------|----------------------------|----------------------------------------------------------------------------------------------------|----------------------------------------------------------------------------------------------------|----------------------------------------------------------------------------------------------------|
| 1                | laboración d                              | e Solicit                  | ud Proceso de Solicitud                                                                                                    | Soporte al Usuario                                                                                                    | Proceso de Institució                                                                                                    |
| ista             | lo de Docume                              | nto de A                   | compañamiento                                                                                                    |                                                                                                    |                                                                                                    |
| Insti            | tución                                    |                            | [ARCSA] AGENCIA NACIONAL DE REGULACION,                                                                                                    | CONTROL Y VIGILANCIA SANITARIA                                                                                                    | •                                                                                                    |
| Docu             | imento                                    |                            | REINSCRIPCIÓN                                                                                                    |                                                                                                    |                                                                                                    |
| Subp<br>Búso     | partida Arancelaria<br>Jueda en Resultado | os                         | [129-AL-001-REQ-02] Solicitud de Reinscripción<br>[129-DM-001-REQ-02] Solicitud de Reinscripción<br>[129-ME-001-REQ-02] Solicitud de Reinscripción                                                    | de Registro Sanitario de Productos Alimen<br>de Registro Sanitario de Dispositivos Méd<br>de Registro Sanitario de Medicamentos                                                      | tícios<br>icos                                                                                                    |
| Infor<br>Lesulta | mación del Doci<br>do : 0                 | umento                     | [129-MH-001-REQ-02] Solicitud de Reinscripción<br>[129-PH-007-REQ] Solicitud de Certificado de In<br>[129-PL-001-REQ-02] Solicitud de Reinscripción<br>[129-PN-001-PEC-02] Solicitud de Reinscripción | i de Registro Sanitario de Medicamentos Hi<br>scripción/Reinscripción/ Modificación del R<br>Registro Sanitario de Productos Plaguicida<br>de Registro Sanitario, de Productos Natur | omeopáticos<br>egistro Sanitario de Productos Higiénicos (<br>Is de uso doméstico de uso en salud públic<br>ales Procesados de Uso Medicinal |
| No.              | Institución                               | Cód<br>Docu                | [129-RB-001-REQ-02] Solicitud de Reinscripción                                                                                                    | de Registro Sanitario de Reactivos Bioquí                                                                                                    | micos                                                                                                    |

| PRODUCTO                                        | CÓDIGO DEL TRÁMITE  |
|-------------------------------------------------|---------------------|
| Productos Alimenticios                          | [129-AL-001-REQ-02] |
| Medicamentos en General                         | [129-ME-001-REQ-02] |
| Medicamentos Homeopáticos                       | [129-MH-001-REQ-02] |
| Productos Naturales Procesados de Uso Medicinal | [129-PN-001-REQ-02] |
| Dispositivos Médicos                            | [129-DM-001-REQ-02] |
| Reactivos Bioquímicos                           | [129-RB-001-REQ-02] |
| Medicamentos Biológicos                         | [129-ME-001-REQ-02] |
| Productos Plaguicidas                           | [129-PL-001-REQ-02] |
| Productos Higiénicos de Uso Industrial          | [129-PH-007-REQ]    |

f. Seleccionar la opción **Consultar.** 

| Institución            | [ARCSA] AGENCIA NACIONAL DE REGULACION, CONTROL Y VIGILANCIA SANITARIA                        | - |
|------------------------|-----------------------------------------------------------------------------------------------|---|
| Documento              | [129-ME-002-REQ-01] Solicitud de Inscripción de Registro Sanitario de Medicamentos Nacionales | - |
| Subpartida Arancelaria |                                                                                               |   |
| Búsqueda en Resultados | Institución 🗸                                                                                 | م |

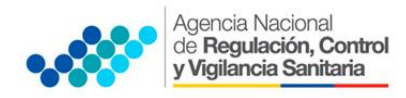

g. Una vez que aparezca el documento en el listado, seleccionar el mismo (se torna celeste)

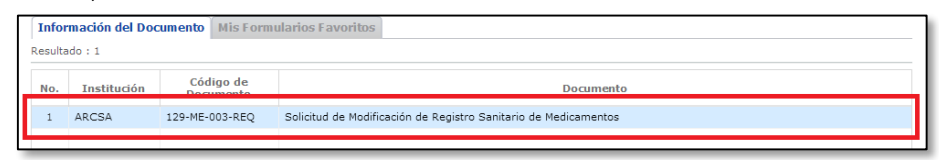

h. Seleccionar la opción **Solicitar**, ubicada en la parte inferior derecha de la pantalla, para acceder al formulario.

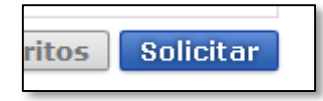

i. Generar el número de solicitud: Una vez seleccionado el formulario según proceso mencionado anteriormente se genera el número de solicitud, haciendo clic en la opción Consultar

| Número de Solicitud | 01009976 - 2014 Consul | tar 📢 * Fecha de Solicitud              | 02/06/2014                             |
|---------------------|------------------------|-----------------------------------------|----------------------------------------|
| Ciudad de Solicitud | Selección              | <ul> <li>Tipo de Medicamento</li> </ul> | Medicamento      Medicamento Biológico |

j. Al seleccionar la opción **Consultar** se obtiene el número de trámite. Con este número el usuario podrá realizar el seguimiento de la solicitud.

| ión de Reg | istro | Sar | itari | o de Me | edic | am | ento |
|------------|-------|-----|-------|---------|------|----|------|
| 01009      | 976   | ~   | 2014  | 000003  | 02   | Ρ  |      |
| Sele       | cción |     |       |         |      |    | -    |

k. Llenar los campos solicitados en el formulario.

| Datos de Solicitud                                              |                                         |   |                                                                                  |                                       |   |
|-----------------------------------------------------------------|-----------------------------------------|---|----------------------------------------------------------------------------------|---------------------------------------|---|
| * Número de Solicitud                                           | 01009976 <b>v</b> 2014 <b>Consultar</b> |   | * Fecha de Solicitud                                                             | 02/06/2014                            |   |
| * Ciudad de Solicitud                                           | Selección                               | ٣ | * Tipo de Medicamento                                                            | ● Medicamento ○ Medicamento Biológico |   |
| Datos de Solicitante                                            |                                         |   |                                                                                  |                                       |   |
| * Clasificación de Solicitante                                  | Persona Jurídica O Persona Natural      |   | <ul> <li>Número de Identificación de la<br/>Empresa Solicitante (RUC)</li> </ul> | 0991287221001                         |   |
| * Tipo de Solicitante                                           | Selección                               | • | Cargo de Solicitante                                                             |                                       |   |
| <ul> <li>Nombre o Razón Social de<br/>Solicitante</li> </ul>    | PACHALVAR S.A. Ñ                        |   |                                                                                  |                                       |   |
| * Representante Legal Solicitante                               | VUEINHS1                                |   |                                                                                  |                                       |   |
| * País de Solicitante                                           | [EC] ECUADOR                            | - | <ul> <li>Provincia de la Empresa<br/>Solicitante</li> </ul>                      | [001] AZUAY                           | - |
| <ul> <li>Cantón/Ciudad de la Empresa<br/>Solicitante</li> </ul> | [01260] CUENCA                          | Ŧ | * Parroquia de la Empresa<br>Solicitante                                         | Parroquia                             | • |
| <ul> <li>Dirección de la Empresa<br/>Solicitante</li> </ul>     | TEST ADDR                               |   |                                                                                  |                                       |   |
| * Nombre de Solicitante                                         | VUEINHS1                                |   |                                                                                  |                                       |   |
| * Teléfono de Solicitante                                       | 0425349464                              |   | Fax de Solicitante                                                               | 0424710208                            |   |
| * Correo Electrónico de<br>Solicitante                          | CORREODEV@ DEV. DEV                     |   |                                                                                  |                                       |   |
| Datos Generales                                                 |                                         |   |                                                                                  | [                                     | - |
| * Tamaño de Empresa                                             | Selección                               | - |                                                                                  |                                       |   |
| Datos de Producto                                               |                                         |   |                                                                                  | [                                     | - |
| * Número de Registro Sanitario                                  |                                         | ٩ | * Origen de Producto                                                             | Selección                             | • |
| * Nombre de Producto                                            |                                         |   |                                                                                  |                                       |   |
| Marca de Producto                                               |                                         |   |                                                                                  |                                       |   |

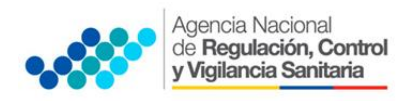

I. Se ingresa el \*Número de Registro Sanitario, \*Origen del Producto y se selecciona la opción Búsqueda

| Datos de Producto              |              |   |                    |                  | ~ |
|--------------------------------|--------------|---|--------------------|------------------|---|
| * Número de Registro Sanitario | 28.778-07-04 | ٩ | Origen de Producto | [001] Extranjero | • |
| * Nombre de Producto           |              |   |                    |                  |   |
| Marca de Producto              |              | ប |                    |                  |   |

m. Escoger la opción **Ver borrador** en la parte inferior, para revisar la solicitud y verificar los datos ingresados.

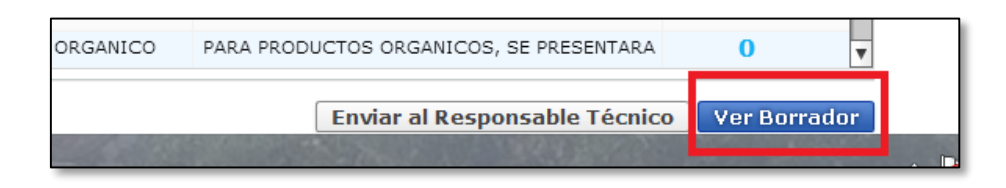

n. Una vez revisado el formulario, hacer clic en el botón **Registrar**, para que la solicitud sea enviada a la Agencia Nacional de Regulación, Control y Vigilancia Sanitaria (en el sistema ECUAPASS debe cambiar el estado de solicitud enviada a receptada). Para realizar ésta operación se debe firmar electrónicamente el documento, mediante el uso del TOKEN respectivo.

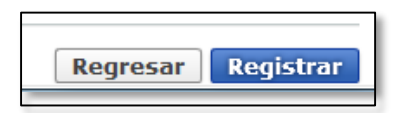

o. Verificar que el estado del procesamiento de su solicitud se encuentre como: "Solicitud Receptada"

**NOTA**. Cuando la solicitud se encuentra en este estado de "Solicitud Receptada", significa que el trámite ha sido receptado en el sistema interno de la agencia, caso contrario el trámite no ha sido receptado. Por este motivo se sugiere que las solicitudes se ingresen a tiempo, a fin de evitar posibles inconvenientes que se pudieran presentar por problemas con la conexión de red, etc.

**IMPORTANTE:** Si la solicitud de reinscripción no es presentada con al menos noventa (90) días de anticipación a la fecha de vencimiento del Registro Sanitario, la reinscripción se realizará con el ingreso a través de la VUE de una declaración juramentada por parte del Titular del Registro Sanitario, en la cual se mencione que su producto no ha sufrido cambios o modificaciones en su uso o consumo previsto, que no ha registrado problemas de calidad, inocuidad, seguridad y eficacia, y no ha sido objeto de suspensión por parte de la Autoridad Sanitaria Nacional.

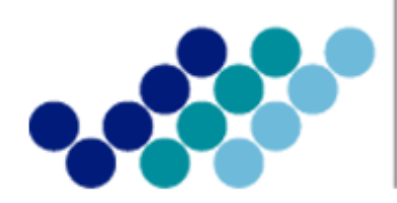

Agencia Nacional de **Regulación, Control y Vigilancia Sanitaria** 

# **ANEXO 3: GUÍA DEL USUARIO**

## MODIFICACIÓN DEL REGISTRO SANITARIO A TRAVÉS DE LA VENTANILLA ÚNICA ECUATORIANA (VUE)

Versión [2.0]

Noviembre, 2014

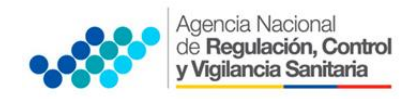

### Procedimiento general para ingresar al portal web de la VUE.

- Ingresar al Portal Web <u>ECUAPASS</u>, a través de la dirección electrónica https://portal.aduana.gob.ec/
- Llenar los campos correspondientes a ID. Usuario / Contraseña
- Dar clic en el botón INICIAR SESIÓN.

| ECUAPASS ×                                                           | ECUAPASS × |                                                                               |                              |
|----------------------------------------------------------------------|------------|-------------------------------------------------------------------------------|------------------------------|
| IDIOMA<br>ID. USUARIO<br>CONTRASENA<br>CONTRASENA<br>Solicitud del 1 | ESPANOL    | Trámites Operativos  1.3 Integración de estados del trámite  1.6 e-Documentos | O Servicios de uso frecuente |

• Hacer clic en el link **VUE** 

| Solicitud del uso   Busca                                                       | NICIAR SESION | +                                                                                                    |                            |                          |
|---------------------------------------------------------------------------------|---------------|----------------------------------------------------------------------------------------------------|----------------------------|--------------------------|
| Aviso                                                                           | mas o         | Servicios informativos                                                                                               | 🚯 e-Docs. de uso frecuente | Quick<br>Buzon Electroni |
| PRUEBA     ARCHIVO TEST 2     ARCHIVO TEST     ARCHIVO TEST     3.1 Guía de uso |               | 2.1.1 Consulta de arancel     2.1.2. Consulta de Tributos Fijos de     McGPAGIANS de vista de RUC     2.6. Catálogos | ⇔[                         | SENAE<br>VUE             |

Una vez ingresado en el portal web de la VUE, seguir los pasos correspondientes.

| Ventanilla Única Ecuatorian                                | a                                 |                 | *                   |                        | <b>N</b>                                  | VUEINH51 Cerrar Sestion<br>OCE 01009976 • |  |
|------------------------------------------------------------|-----------------------------------|-----------------|---------------------|------------------------|-------------------------------------------|-------------------------------------------|--|
| Elaboración de Solicitud                                   |                                   | roceso de So    | licitud             | Soporte                | e al Usuario                              | Proceso de Institución                    |  |
| Avisos Máso                                                | o<br>Mis Formularios<br>Favoritos |                 | Listado<br>Pendie   | o de Trámites<br>intes | Actualidad de Tasas<br>Pendientes de Pago | s Listado de Certificados<br>por Vencer   |  |
| <ul> <li>PRUEBA</li> <li>FELIZ CUMPLEAÑOS PAMEL</li> </ul> |                                   | 65              |                     | 1034                   | 18                                        | 0                                         |  |
| Repositorio Más o                                          | Mis Fe                            | ormularios Favo | oritos              |                        |                                           |                                           |  |
|                                                            | No.                               | Institución     | Código o<br>Documen | le<br>to               | Docum                                     | ento                                      |  |
|                                                            | 1                                 | AGROCALIDAD     | 101-001-REQ         | Solicitud d            | e Registro de Operador                    | <b>A</b>                                  |  |
|                                                            | 2                                 | AGROCALIDAD     | 101-008-REQ         | Solicitud d            | e Certificado Zoosanitari                 | o de Exportación                          |  |

### 1. SOLICITANTE (REPRESENTANTE LEGAL).

- a. Ingresar al portal web de la VUE
- b. Seleccionar Elaboración de Solicitud
- c. Seleccionar Documentos de Acompañamiento
- d. Seleccionar Listado de Documento de Acompañamiento

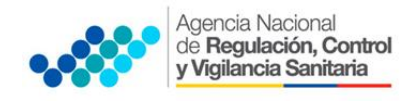

| Ventanilla Única Ecuatoriana<br>Auridade de Comerco Eleteror |                              | *                                 |      |
|--------------------------------------------------------------|------------------------------|-----------------------------------|------|
| Elaboración de Solicitud                                     | Proceso de Soliciti          | ud Sopo                           | orte |
| Documentos de Acompañami 🕨                                   | Listado de Documento de      | Acompañamiento                    |      |
| Documentos de Soporte                                        | Admin de DCP                 |                                   | 1    |
| ▹ AVISOS DE LAS ENTIDADE                                     | Mis Formularios<br>Favoritos | Listado de Trámites<br>Pendientes |      |

- e. Llenar los siguientes campos, seleccionando las opciones de las listas desplegables:
  - Institución: [ARCSA] Agencia Nacional de Regulación, Control y Vigilancia Sanitaria.

|                                                                                    |                         |                    | ECULA PASS            |  |  |
|------------------------------------------------------------------------------------|-------------------------|--------------------|-----------------------|--|--|
| Elaboración de Solicit                                                             | ud Proceso de Solicitud | Soporte al Usuario | Proceso de Institució |  |  |
| Listado de Documento de A                                                          | compañamiento           |                    |                       |  |  |
| Institución [ARCSA] AGENCIA NACIONAL DE REGULACION, CONTROL Y VIGILANCIA SANITARIA |                         |                    |                       |  |  |
| Documento                                                                          | REINSCRIPCIÓN           |                    | ×                     |  |  |

• **Documento:** Seleccionar de la lista desplegable, el documento que desea tramitar:

| Ventanilla Única Ecc                       | uatoriana                                                                                                    | - <b>Bq</b>                                                                            | VUEINHSI Cerrar Sesion<br>OCE 0100976 - |  |  |
|--------------------------------------------|----------------------------------------------------------------------------------------------------|----------------------------------------------------------------------------------------|-----------------------------------------|--|--|
| Elaboración de Solici                      | tud Proceso de Solicitud                                                                                                    | Soporte al Usuario                                                                     | Proceso de Institució                   |  |  |
| Listado de Documento de <i>l</i>           | Acompañamiento                                                                                                    |                                                                                        |                                         |  |  |
| Institución                                | [ARCSA] AGENCIA NACIONAL DE REGULACION, CONTROL Y VIGILANCIA SANITARIA                                                                                                    |                                                                                        |                                         |  |  |
| Documento                                  | IODIFICACIÓN 👻                                                                                                    |                                                                                        |                                         |  |  |
| Subpartida Arancelaria                     | [129-AL-003-REQ] Solicitud de Modificación de Registro Sanitario de Productos Alimentícios                                                                                                    |                                                                                        |                                         |  |  |
| Búsqueda en Resultados                     | [129-DM-003-REQ] Solicitud de Modificación de Registro Sanitario de Dispositivos Médicos<br>[129-ME-003-REO] Solicitud de Modificación de Registro Sanitario de Medicamentos                                                                                                    |                                                                                        |                                         |  |  |
| Información del Documento<br>Resultado : 0 | [129-MH-003-REQ] Solicitud de Modificación de Registro Sanitario de Medicamentos Homeopáticos<br>[129-PH-007-REQ] Solicitud de Cartificado de Inscripción/Reinscripción/ Modificación del Registro Sanitario de Productos Higiénicos<br>[129-PH-003-REQ] Solicitud de Modificación de Registro Sanitario de Productos Plaguicidas de uso doméstico y para uso Salud Públi |                                                                                        |                                         |  |  |
| No. Institución Cóc<br>Doc                 | [129-PN-003-REQ] Solicitud de Modificación de l<br>[129-RB-003-REQ] Solicitud de Modificación de l                                                                                                    | Registro Sanitario de Productos Naturales<br>Registro Sanitario de Reactivos Bioquímic | Procesados de Uso Medicinal<br>os       |  |  |

| PRODUCTO                                        | CÓDIGO DEL TRÁMITE  |
|-------------------------------------------------|---------------------|
| Productos Alimenticios                          | [129-AL-003-REQ]    |
| Medicamentos en General                         | [129-ME-003-REQ]    |
| Medicamentos Homeopáticos                       | [129-MH-003-REQ]    |
| Productos Naturales Procesados de Uso Medicinal | [129-PN-003-REQ]    |
| Dispositivos Médicos                            | [129-DM-003-REQ]    |
| Reactivos Bioquímicos                           | [129-RB-003-REQ]    |
| Medicamentos Biológicos                         | [129-ME-003-REQ]    |
| Productos Plaguicidas                           | [129-PL-003-REQ-01] |
| Productos Higiénicos de Uso Industrial          | [129-PH-007-REQ]    |

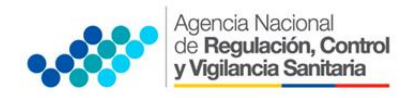

f. Seleccionar la opción Consultar.

| Institución            | [ARCSA] AGENCIA NACIONAL DE REGULACION, CONTROL Y VIGILANCIA SANITARIA                        | -         |
|------------------------|-----------------------------------------------------------------------------------------------|-----------|
| Documento              | [129-ME-002-REQ-01] Solicitud de Inscripción de Registro Sanitario de Medicamentos Nacionales | -         |
| Subpartida Arancelaria | ٩                                                                                             |           |
| Búsqueda en Resultados | Institución 🖌                                                                                 | Consultar |

g. Una vez que aparezca el documento en el listado, seleccionar el mismo (se torna celeste)

| Información del Documento Mis Formularios Favoritos |             |                | rmularios Favoritos                                             |
|-----------------------------------------------------|-------------|----------------|-----------------------------------------------------------------|
| Resulta                                             | ido : 1     |                |                                                                 |
| No.                                                 | Institución | Código de      | Documento                                                       |
| 1                                                   | ARCSA       | 129-ME-003-REQ | Solicitud de Modificación de Registro Sanitario de Medicamentos |

h. Seleccionar la opción **Solicitar**, ubicada en la parte inferior derecha de la pantalla, para acceder al formulario.

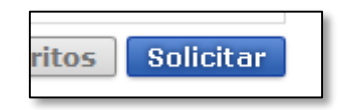

i. Generar el número de solicitud: Una vez seleccionado el formulario según proceso mencionado anteriormente se genera el número de solicitud haciendo clic en la opción Consultar.

| Elaboración de Solici                                     | tud Proceso de Solicitud                                         |      | Soporte al Usuaric                                                               | > Proceso de Institució |
|-----------------------------------------------------------|------------------------------------------------------------------|------|----------------------------------------------------------------------------------|-------------------------|
| Solicitud de Modificación d                               | le Registro Sanitario de Medicamo                                | ento | )5                                                                               |                         |
| Datos de Solicitud                                        |                                                                  | 1    |                                                                                  |                         |
| * Número de Solicitud                                     | 01009976 💌 2014 Consultar                                        |      | * Fecha de Solicitud                                                             | 28/05/2014              |
| * Ciudad de Solicitud                                     | Selección                                                        | -    | * Origen de Producto                                                             | Selección               |
| * Número de Registro Sanitario                            |                                                                  | 9    | * Fecha de Vigencia de Registro<br>Sanitario                                     | 28/05/2014              |
| * Clasificación de Modificación                           | Selección                                                        | -    | Tipo de Inscripción                                                              | ④ General               |
| * Tipo de Medicamento                                     | <ul> <li>Medicamento          O Medicamento Biológico</li> </ul> | 5    |                                                                                  |                         |
| Datos de Solicitante                                      |                                                                  |      |                                                                                  |                         |
| * Clasificación de Solicitante                            | Persona Jurídica O Persona Natural                               |      | <ul> <li>Número de Identificación de la<br/>Empresa Solicitante (RUC)</li> </ul> | 0991287221001           |
| * Tipo de Solicitante                                     | Selección                                                        | 7    | Cargo de Solicitante                                                             |                         |
| * Nombre o Razón Social de<br>Solicitante                 | PACHALVAR S.A. Ñ                                                 |      |                                                                                  |                         |
| * Representante Legal Solicitante                         | VUEINHS1                                                         |      |                                                                                  |                         |
| * País de Solicitante                                     | [EC] ECUADOR                                                     | ۲    | <ul> <li>Provincia de la Empresa<br/>Solicitante</li> </ul>                      | [001] AZUAY             |
| * Cantón/Ciudad de la Empresa<br>Solicitante              | [01260] CUENCA                                                   | 1    | <ul> <li>Parroquia de la Empresa<br/>Solicitante</li> </ul>                      | Parroquia               |
| * Dirección de la Empresa<br>Solicitante                  | TEST ADDR                                                        |      |                                                                                  |                         |
| * Nombre de Solicitante                                   | VUEINHS1                                                         |      |                                                                                  |                         |
| * Teléfono de Solicitante                                 | 0425349464                                                       |      | Fax de Solicitante                                                               | 0424710208              |
| <ul> <li>Correo Electrónico de<br/>Solicitante</li> </ul> | CORREODEV@DEV.DEV                                                |      | * Número de Permiso de<br>Funcionamiento de Solicitante                          |                         |

j. Al seleccionar la opción **Consultar** se obtiene el número de trámite. Con este número el usuario podrá realizar el seguimiento de su solicitud.

| ión | de Registro Sanitari | o de Medicam | entos |
|-----|----------------------|--------------|-------|
|     | 01009976 - 2014      | 00000302 P   |       |
|     | Selección            |              | -     |

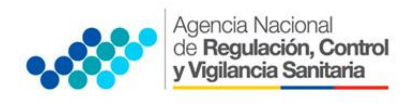

k. Una vez generada la solicitud por parte del Representante Legal, se debe enviar el formulario de solicitud al *Responsable técnico* para que complete todos los campos requeridos en el formulario, seleccionando la opción **Enviar al responsable técnico**, ubicada en la parte inferior del formulario.

| VALENCIA FARMACEUTICA EN (<br>VALIDADA DE PRODUCTO TERMI |                               | 0<br>0 v     |                |
|----------------------------------------------------------|-------------------------------|--------------|----------------|
| Guardar Temporal Traer                                   | Enviar al Responsable Techico | ver Borrador | and the second |

I. Para continuar se debe **ingresar el RUC del Responsable técnico** y hacer clic en la opción **Consultar.** 

|                        | ×                                       |
|------------------------|-----------------------------------------|
| 1802632750001          | Consultar                               |
|                        |                                         |
| VELASCO MINO JOSE LUIS |                                         |
|                        |                                         |
|                        | Confirmar Cerrar                        |
|                        | 1802632750001<br>VELASCO MINO JOSE LUIS |

m. Hacer clic en el botón "Confirmar" para continuar y dar clic en la opción "SI".

|       |              | Clase de Disposit                 | ivo MédicoSelección |
|-------|--------------|-----------------------------------|---------------------|
| 600   |              |                                   | ×                   |
|       | * RUC        | 1712259652001                     | Consultar           |
|       |              | 🤗 Confirmar                       |                     |
| o, (4 | Razón Social | ¿Está seguro que desea continuar? | - <b>O</b>          |
| V DE  |              |                                   | Confirmar Cerrar    |
| 1014  |              |                                   |                     |

n. A continuación aparecerá una ventana en donde se debe realizar la firma electrónica del documento, mediante el TOKEN respectivo.

| escargar Excel 🛛 🙀 Cargar                                 |                                                            | Γ                  |
|-----------------------------------------------------------|------------------------------------------------------------|--------------------|
|                                                           | Liegr la Certificación                                     |                    |
| iero de Registro Sanitario<br>Dispositivo Médico(Si o No) |                                                            |                    |
| ibre de Fabricante de<br>positivo Médico                  | SENAE SENAE                                                |                    |
| de Fabricante de<br>positivo Médico                       | - 1 Biostife de Castifestile                               |                    |
| nbre de Dispositivo Médico                                |                                                            |                    |
| ca de Dispositivo Médico                                  | • 📴 • 🖏 • 💾 • 📃 • 📴                                        |                    |
| de Dispositivo Médico                                     | Token Disco Removible Amacenaje Token Disco duro Bio-Token | Selección          |
| po de Dispositivo Médico                                  |                                                            | Consultar P        |
| nento Adjunto<br>ado : 0<br>ión : ( * ) Obligatorio, (4   |                                                            | Co Tama            |
| lición                                                    |                                                            |                    |
| DESCRIPCION DE                                            | Los datos de la certificación elegida                      | ar Cerrar          |
| INTERPRETACION DE                                         | No existe la certificación elegida.                        |                    |
| DESCRIPCION DEL P                                         | Organización :                                             |                    |
| INFORMACION FARMA                                         | Disco duro Vigencia Válido :                               |                    |
| DATOS PARA LA EMIS                                        | Contraseña :                                               |                    |
| ESPECIFICACIONES                                          |                                                            |                    |
| ESTUDIOS DE ESTAS                                         | Confirmar Cancelar Ver Certifica                           |                    |
| PRESENTACION DE P                                         | Convright@ KICA inc Ltd All Pights Reserved                |                    |
| DESCRIPCION DE LA                                         | Copyrightig) Kick Ind Ltd. All Rights Reserved             |                    |
| JUSTIFICACION DE LA                                       | A FORMULA DE COMPOSICION RESUMEN DEL ESTUDIO               | DE PREFORMULACION. |

o. Finalmente digitar "Confirmar" para terminar el proceso de firma electrónica.

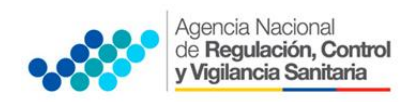

- 2. <u>PROCEDIMIENTO PARA COMPLETAR INFORMACIÓN DE LA SOLICITUD DE MODIFICACIÓN DE REGISTRO SANITARIO (RESPONSABLE TÉCNICO).</u>
  - a. Ingresar al portal web de la VUE.
  - b. Seleccionar **Proceso de Solicitud**
  - c. Seleccionar Funciones de Conveniencia
  - d. Seleccionar Actualidad de procesamiento de solicitud (Usuario)

| ſ |                                                       |                                                                                                    |                                      |
|---|-------------------------------------------------------|----------------------------------------------------------------------------------------------------|--------------------------------------|
|   | Proceso de Solicitud                                  | Soporte al Usuario                                                                                  | Proceso de Insti                     |
| 2 | Pago-e<br>Admin Empresas<br>Funciones de Conveniencia | Actualidad de Procesamiento de S                                                                    | Solicitud(Usuario) <sup>C</sup> atif |
|   | 65                                                    | Personanzación de la configuración<br>Listado de Almacenamiento Temp<br>Listado de Documento Previo | oral D                               |

- e. Una vez ingresado, en la opción **Número de Identificación de Solicitante**, se debe seleccionar **Responsable Técnico**.
- f. A continuación seleccionar **Consultar** y aparecen todas las solicitudes para revisar.

| Elaboración de Solic                         | itud     | Proceso        | de Solicitud |   | Soporte al Usuari                 | D    | Proceso de Institució |
|----------------------------------------------|----------|----------------|--------------|---|-----------------------------------|------|-----------------------|
| Actualidad de Procesamie                     | nto de S | olicitud       |              |   |                                   |      |                       |
| * Número de Identificación de<br>Solicitante | Respons  | able Técnico 💌 | RUC          |   | • 0991287221001                   |      |                       |
| Código de OCEs                               | Todo     |                |              | ٣ | Estado de Procesamiento           | Todo | •                     |
| Categoría de Trabajo                         | Todo     |                |              | Ŧ |                                   |      |                       |
| Institución                                  | Todo     |                |              |   |                                   |      | •                     |
| Documento                                    | Todo     |                |              |   |                                   |      | •                     |
| Número de Solicitud                          |          |                |              |   | Número Otorgado de<br>Certificado |      |                       |
| Fecha de Solicitud                           | Mes      | - 28/04/2014   | 28/05/2014   |   |                                   |      |                       |
| Búsqueda en Resultados                       | Número   | de Solicitud 🔻 |              |   |                                   |      |                       |

g. Hacer clic en la solicitud (se torna de color celeste) y presionar la opción Ver Original, para acceder al formulario de solicitud.

| Resulta | do : 2                   |                                   |                       |                           |             |                                     | -    |
|---------|--------------------------|-----------------------------------|-----------------------|---------------------------|-------------|-------------------------------------|------|
| No.     | Número de Solicitud      | Estado de Procesamiento           | Fecha de<br>Solicitud | Categoría de Trabajo      | Institución | Número de emisión de<br>certificado | Dc   |
| 1       | 010000762014000002660    | Elaboración del Contonido Técnio  | 02/May/2014           | Decumento de Acompeñemio  | 10051       |                                     | 120  |
| 2       | 01009976201400000243P    | Elaboración del Contenido Técnico | 03/May/2014           | Documento de Acompañamier | ARCSA       |                                     | 129  |
|         |                          |                                   |                       |                           |             |                                     |      |
|         |                          |                                   |                       |                           |             |                                     |      |
|         |                          |                                   |                       |                           |             |                                     |      |
| 4       |                          |                                   |                       |                           |             |                                     | Þ    |
| 者 De    | scargar Excel            |                                   |                       |                           |             |                                     |      |
| Infor   | mación de Documento      | Estado de Documento               |                       |                           |             |                                     |      |
|         |                          |                                   |                       |                           |             | Ver Origina                         | al P |
| Núm     | ero de Identificación de | 0991287221001                     | Cate                  | agoría de Trabajo         |             | COMPAÑAMIENTO                       |      |

- h. Llenar los campos del formulario de solicitud de acuerdo a los requerimientos solicitados.
- i. En la parte inferior del formulario de solicitud aparece el listado de "Documento Adjunto", mediante la cual se deberá adjuntar escaneados en formato (.pdf) los requisitos establecidos para el formulario correspondiente de acuerdo a su producto y trámite seleccionado, haciendo clic en el símbolo (0).

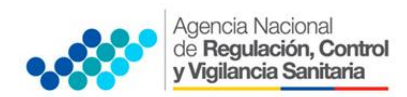

**NOTA:** El Portal Web ECUAPASS soporta una capacidad máxima de **30 Mb**, por tal motivo se sugiere que los documentos se graben en la menor resolución posible. Cuando la documentación exceda esta capacidad máxima, se deberá entregar en Secretaría General de ARCSA - Planta Central, los documentos faltantes grabados en un medio digital (**Disco Compacto - CD**), acompañado del oficio vía Quipux\* dirigido a la Dirección Ejecutiva de la Agencia con el detalle de los documentos faltantes.

\* Para la creación del oficio vía Quipux, remitirse al <u>Manual de Usuario del Ciudadano con Firma</u> <u>Electrónica</u>, del Sistema de Gestión Documental QUIPUX.

 Link
 de
 descarga:
 http://www.administracionpublica.gob.ec/wp 

 content/uploads/downloads/2014/05/SGDQ
 UsuarioFinal
 Ciudadano.pdf

| ondición : ( | * ) Obligatorio, (+) Condicional, (O) Opcional                                                         |             |                                |
|--------------|----------------------------------------------------------------------------------------------------|-------------|--------------------------------|
| Condición    | Nombre de Archivo                                                                                      | Descripción | Número d<br>Archivo<br>Adjunto |
|              | COPIA SIMPLE DEL TÍTULO PROFESIONAL DEL QUÍMICO O BIOQUÍMICO FARMACÉUTICO RESPONSABLE: Registrado en e |             | 1                              |
| *            | COPIA SIMPLE A COLOR DE LA CÉDULA DE IDENTIDAD O CIUDADANÍA DEL QUÍMICO O BIOQUÍMICO FARMACÉUTICO R    |             | 1                              |
| *            | COPIA SIMPLE DE LA AUTORIZACIÓN DEL TITULAR DEL PRODUCTO PARA SOLICITAR REGISTRO SANITARIO             |             | 1                              |
|              | COPIA SIMPLE DE LA AUTORIZACIÓN PODER O CONTRATO:                                                      |             | 1                              |
|              | COPIA SIMPLE DE LA AUTORIZACIÓN DEL TITULAR DEL PRODUCTO PARA EL USO DE LA DOCUMENTACIÓN TÉCNICA:      |             | 1                              |
| *            | COPIA SIMPLE DEL CERTIFICADO DE REGISTRO SANITARIO DEL DISPOSITIVO MÉDICO:.                            |             | 1                              |
| +            | COPIA SIMPLE DE LA AUTORIZACION DEL TITULAR DEL REGISTRO PARA EL USO DEL CERTIFICADO DE REGISTRO SAN   |             | <b>D</b> o                     |
| +            | COPIA SIMPLE DEL CERTIFICADO DE BUENAS PRÁCTICAS DE MANUFACTURA (BPM) DEL FABRICANTE PRINCIPAL:        |             | 0                              |
| +            | COPIA SIMPLE DEL CERTIFICADO DE BUENAS PRÁCTICAS DE MANUFACTURA (BPM) DEL FABRICANTE ALTERNO:          |             | 0                              |
| 0            | ORIGINAL DE LA FÓRMULA DE COMPOSICIÓN CUALITATIVA Y CUANTITATIVA:                                      |             | 0                              |

NOTA: Tomar en cuenta los siguientes aspectos ubicados en la columna Condición:

- (\*) Campo obligatorio.
- (+) Campo condicional.
- (o) Campo opcional.
- j. Una vez ingresado todos los campos, el Representante Técnico deberá **Firmar Electrónicamente** con su TOKEN y **Enviar** la solicitud al Representante Legal.

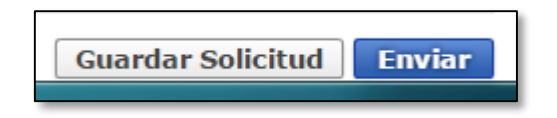

### 3. <u>PROCESO DE FIRMAS Y ENVÍO DE SOLICITUD</u>

- a. Una vez realizado el Procedimiento de solicitud por parte del responsable técnico, el representante legal, deberá continuar con el proceso, ingresando al portal web de la VUE.
- b. Seleccionar Funciones de Conveniencia y seleccionar Actualidad de procesamiento de solicitud (Usuario). Pasos (a, b, c, d) del numeral (1.2.)
- c. Una vez ingresado en el formulario, en la opción **Número de Identificación de Solicitante** seleccionar **Solicitante**.
- d. A continuación seleccionar "Consultar" de modo que aparezcan todas las solicitudes.

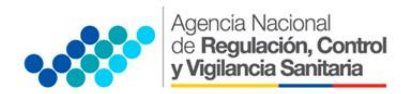

| Elaboración de Solic                         | itud           | Proceso de Soli   | citud  | Soporte al Usuar                  | io    | Proceso de Institució                   |
|----------------------------------------------|----------------|-------------------|--------|-----------------------------------|-------|-----------------------------------------|
| Actualidad de Procesamie                     | ento de Solici | tud               |        |                                   |       |                                         |
| * Número de Identificación de<br>Solicitante | Solicitante    | ▼ RUC             |        | ▼ 0991287221001                   |       |                                         |
| Código de OCEs                               | Todo           |                   | -      | Estado de Procesamiento           | [090] | Elaboración del Contenido Técnico Rea 👻 |
| Categoría de Trabajo                         | Todo           |                   | •      |                                   |       |                                         |
| Institución                                  | Todo           |                   |        |                                   |       | -                                       |
| Documento                                    | Todo           |                   |        |                                   |       | -                                       |
| Número de Solicitud                          |                |                   |        | Número Otorgado de<br>Certificado |       |                                         |
| Fecha de Solicitud                           | Mes 💌 21       | 3/04/2014 🔳 28/05 | 5/2014 |                                   |       |                                         |
| Búsqueda en Resultados                       | Número de So   | licitud 🔻         |        |                                   |       |                                         |

- e. En el listado **"Estado de procesamiento**" seleccionar **"Elaboración del Contenido Técnico Realizada**" conforme al Número de Solicitud descrito en el literal (j) del Numeral (1).
- f. Hacer clic en la solicitud requerida (se torna de color celeste) y presionar la opción **Ver Original**, para acceder al formulario de solicitud.

| Bús    | queda en Resultados                          | Número de Solicitud 💌             |             |                          | ]             | Q Consultar P           |  |  |  |  |  |
|--------|----------------------------------------------|-----------------------------------|-------------|--------------------------|---------------|-------------------------|--|--|--|--|--|
| Result | Resultado : 1                                |                                   |             |                          |               |                         |  |  |  |  |  |
| No.    | Número de Solicitud                          | Estado de Procesamiento           | Fecha de    | Categoría de Trabajo     | Institución   | Número de emisión de Do |  |  |  |  |  |
| 1      | 01009976201400000243P                        | Elaboración del Contenido Técnico | 03/May/2014 | Documento de Acompañamie | r ARCSA       | 129                     |  |  |  |  |  |
|        |                                              |                                   |             |                          |               |                         |  |  |  |  |  |
|        |                                              |                                   |             |                          |               |                         |  |  |  |  |  |
|        |                                              |                                   |             |                          |               |                         |  |  |  |  |  |
| •      |                                              |                                   |             |                          |               | ۱.                      |  |  |  |  |  |
|        | Descargar Excel                              |                                   |             |                          |               |                         |  |  |  |  |  |
| Info   | Información de Documento Estado de Documento |                                   |             |                          |               |                         |  |  |  |  |  |
|        |                                              |                                   |             |                          |               | Ver Original P          |  |  |  |  |  |
| Núp    | nero de Identificación de                    | 0991287221001                     | Cate        | egoría de Trabajo        | OCUMENTO DE A | COMPAÑAMIENTO           |  |  |  |  |  |

g. Escoger la opción **Ver borrador** en la parte inferior, para revisar la solicitud y verificar los datos ingresados.

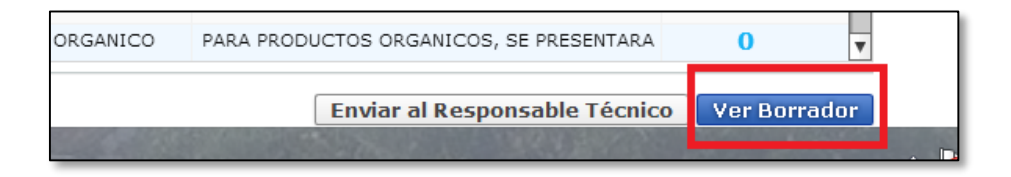

h. Una vez revisado el formulario, hacer clic en el botón **Registrar**, para que la solicitud sea enviada a la Agencia Nacional de Regulación, Control y Vigilancia Sanitaria (en el sistema ECUAPASS debe cambiar el estado de solicitud enviada a receptada). Para realizar ésta operación se debe firmar electrónicamente el documento, mediante el uso del TOKEN respectivo.

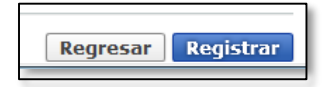

i. La solicitud será revisada por la **ARCSA** y de ser necesario se notificará la Subsanación para corrección de información en la misma en el término de ocho (8) días antes de que cambie el estado del proceso en el sistema.<sup>1</sup>

<sup>&</sup>lt;sup>1</sup> IE-D.1.1-VUE-01 - Anexo 4. Procedimientos Complementarios del Registro Sanitario a través de la VUE. Pag: 4

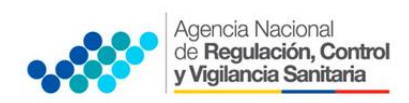

En caso de que el usuario no ingrese la solicitud con las correcciones solicitadas en el tiempo establecido, el proceso será cancelado y el sistema le notificará los motivos de la cancelación.

- j. Una vez que la solicitud por parte de la ARCSA sea favorable, se autorizará el pago por concepto de inscripción de Registro Sanitario y se deberá imprimir la "**Orden de Pago**" en la cual se le notificará la cantidad a pagar y el término para realizar dicho pago.<sup>2</sup>
- k. Con el pago realizado la ARCSA, realizará el análisis documental y emitirá el informe técnico legal correspondiente, por una única vez.

En caso de que el informe contenga objeciones, la ARCSA notificará al usuario mediante el sistema ECUAPASS, quien tendrá un término para salvar las objeciones de treinta (30) días para productos de fabricación nacional y de cuarenta y cinco (45) días para productos de fabricación extranjera.

- I. Una vez corregidas las objeciones, el Representante Legal de productos de fabricación nacional podrá imprimir el **Certificado de Registro Sanitario** correspondiente.<sup>3</sup>
- m. Los Representantes Legales de Productos de fabricación extranjera, podrán consultar su Certificado de Registro Sanitario, a través del portal web <u>ECUAPASS</u>, ingresando el Número de Solicitud o el Número de Emisión de Certificado; para lo cual el usuario debe ingresar a la siguiente página web:

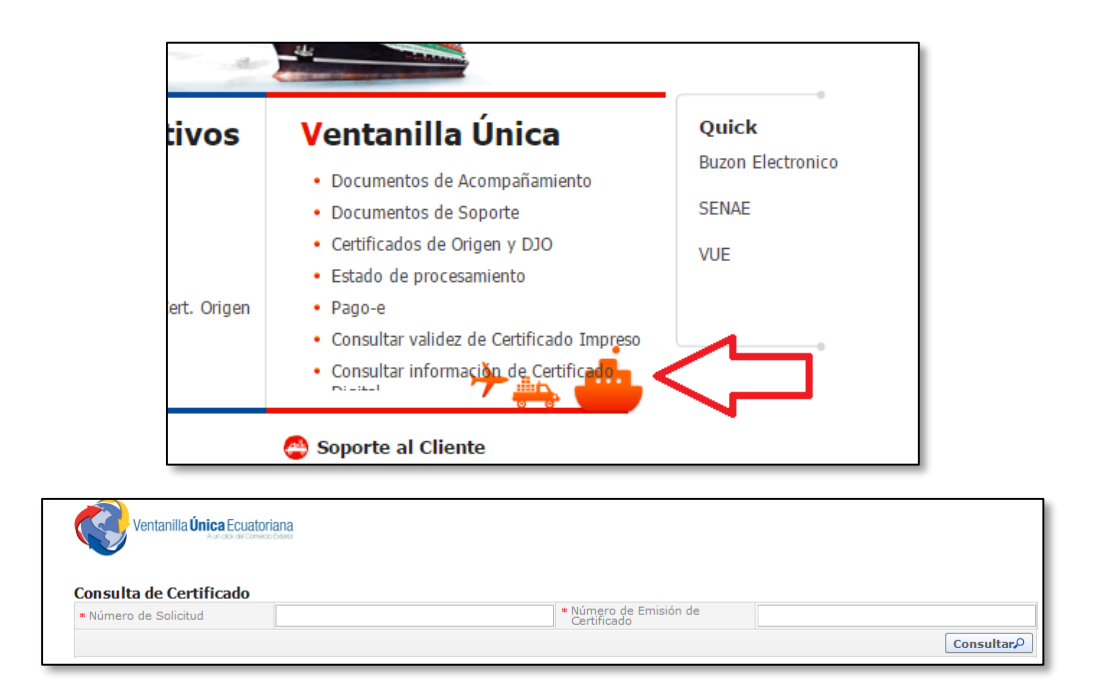

http://ventanillaunica.aduana.gob.ec/vpt\_server/vpt\_flex/ctft\_inqr.html#

<sup>&</sup>lt;sup>2</sup> IE-D.1.1-VUE-01-4 - Anexo 4: Procedimientos Complementarios del Registro Sanitario a través de la VUE. Pag: 6

<sup>&</sup>lt;sup>3</sup> IE-D.1.1-VUE-01-4 - Anexo 4: Procedimientos Complementarios del Registro Sanitario a través de la VUE. Pag: 8

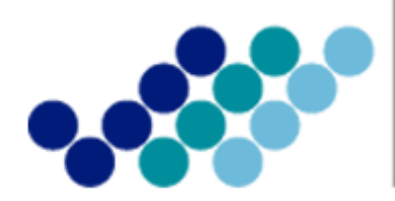

Agencia Nacional de **Regulación, Control y Vigilancia Sanitaria** 

## **ANEXO 4: GUÍA DEL USUARIO**

## PROCEDIMIENTOS COMPLEMENTARIOS DEL REGISTRO SANITARIO A TRAVÉS DE LA VENTANILLA ÚNICA ECUATORIANA (VUE)

Versión [2.0]

Noviembre, 2014

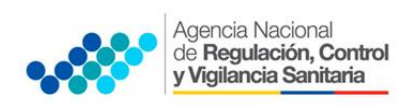

PROCEDIMIENTOS COMPLEMENTARIOS DEL REGISTRO SANITARIO A TRAVÉS DE LA VENTANILLA ÚNICA ECUATORIANA - VUE

### 1. REVISIÓN DEL ESTADO DE LA SOLICITUD

- a. Ingresar al portal web de la Ventanilla Única Ecuatoriana (VUE), para lo cual el interesado debe:
  - Ingresar al Portal Web ECUAPASS, a través de la dirección electrónica https://portal.aduana.gob.ec/
  - Llenar los campos correspondientes a ID. Usuario / Contraseña
  - Dar clic en el botón INICIAR SESIÓN.

| ECUAPASS ×                                                          | ecuapass × |                                                                                    |                              |   |
|---------------------------------------------------------------------|------------|------------------------------------------------------------------------------------|------------------------------|---|
| IDIOHA<br>ID. USUARIO<br>CONTRASENA<br>Certific<br>Solicitud del ui | ECUAPASS   | rámites Operativos     1.3 Integración de estados del trámite     1.6 e-Documentos | O Servicios de uso frecuente | 8 |

Hacer clic en el link VUE

| CIAR SESION | +                                                                                                    |                                                                                                    |                                                                                                    |
|-------------|----------------------------------------------------------------------------------------------------|----------------------------------------------------------------------------------------------------|----------------------------------------------------------------------------------------------------|
| mas o       | Servicios informativos                                                                                                    | 🚯 e-Docs. de uso frecuente                                                                                                    | Quick<br>Buzon Electroni                                                                                                    |
|             | 2.1.1 Consulta de arancel     2.1.2. Consulta de Tributos Fijos de     Mercancias     2.1.1. Pútitos de vista de RUC     2.6 Catilonos | ₽                                                                                                    | SENAE<br>VUE                                                                                                    |
|             | CTAR SESION                                                                                                    | CTAR SESSION<br>D/Reinicio de clave<br>mas •<br>• 2.1.1 Consulta de arancel<br>• 2.1.2. Consulta de Tributos Fijos de<br>• 월역: PfQIRos de vista de RUC<br>• 2.6. Cataliogos | CTAR SESTON       Characterization         D/Reinicio de dave       mas o         mas o       Servicios informativos         • 2.1.1 Consulta de arancel       • 2.1.2. Consulta de arancel         • 2.1.2. Consulta de arancel       • 2.1.7.4 Consulta de arancel         • 2.1.7.4 Consulta de arancel       • 2.1.2. Consulta de arancel         • 2.1.7.4 Consulta de arancel       • 2.1.2. Consulta de arancel         • 2.1.7.4 Consulta de arancel       • 2.1.2. Consulta de arancel         • 2.1.2. Consulta de arancel       • 2.1.2. Consulta de arancel         • 2.1.7.4 PORTes de vista de RUC       • 2.6 catalogos |

 Una vez ingresado en el portal web de la VUE, seguir los pasos correspondientes.

| Ventanilla Única Ecuatoriana                               |       |                              |                 |                         |                                           |                                         |
|------------------------------------------------------------|-------|------------------------------|-----------------|-------------------------|-------------------------------------------|-----------------------------------------|
| Elaboración de Solicitud                                   |       | Proceso de Solicitud         |                 | Soporte al Usuario      |                                           | Proceso de Institució                   |
| Avisos AVISOS DE LAS ENTIDADE                              | Más o | Mis Formularios<br>Favoritos | Listao<br>Pendi | lo de Trámites<br>entes | Actualidad de Tasas<br>Pendientes de Pago | s Listado de Certificados<br>por Vencer |
| <ul> <li>PRUEBA</li> <li>FELIZ CUMPLEAÑOS PAMEL</li> </ul> |       | 65                           |                 | 1034                    | 18                                        | 0                                       |
| Repositorio                                                | Más o | Mis Formularios Favorite     | 05              |                         |                                           |                                         |

b. El Representante legal debe ingresar en el link Actualidad de Procesamiento de Solicitud de la VUE.

| C |                                                       |                                                                   |        |
|---|-------------------------------------------------------|-------------------------------------------------------------------|--------|
| I | Proceso de Solicitud                                  | Soporte al Usuario Proceso de                                     | Insti  |
| • | Pago-e<br>Admin Empresas<br>Funciones de Conveniencia | Actualidad de Procesamiento de Solicitud(Usuario)                 | Certif |
| ٩ |                                                       | Реголандаской ие на соннуштаской не соглео-е                      | •      |
|   | 65                                                    | Listado de Almacenamiento Temporal<br>Listado de Documento Previo | 0      |
|   | 65                                                    | Listado de Documento Previo                                       | D      |

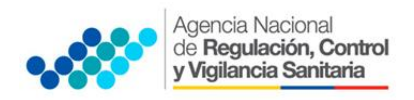

PROCEDIMIENTOS COMPLEMENTARIOS DEL REGISTRO SANITARIO A TRAVÉS DE LA VENTANILLA ÚNICA ECUATORIANA - VUE

- c. A continuación se debe tomar en cuenta llenar los siguientes campos:
  - Número de identificación del solicitante: Seleccione el tipo de documento de identificación dentro de la lista desplegable, e ingresar la referencia.
  - Número de solicitud: Ingrese el número de solicitud
- d. Hacer clic en el botón **Consultar**

|                | laboración de Solici                | tud Proceso de So       | olicitud              | Soporte al Usuario                | P           | roceso de Institución            |
|----------------|-------------------------------------|-------------------------|-----------------------|-----------------------------------|-------------|----------------------------------|
| Actua          | lidad de Procesamier                | nto de Solicitud        |                       |                                   |             |                                  |
| * Núm<br>Solic | ero de Identificación de<br>citante | Solicitante 💌 RUC       |                       | ▼ 0991287221001                   |             |                                  |
| Códi           | go de OCEs                          | Todo                    | •                     | Estado de Procesamiento           | Todo        | -                                |
| Cate           | goría de Trabajo                    | Todo                    |                       |                                   |             |                                  |
| Insti          | tución                              | Todo                    |                       |                                   |             | -                                |
| Docu           | umento                              | Todo                    |                       |                                   |             | -                                |
| Núm            | ero de Solicitud                    |                         |                       | Número Otorgado de<br>Certificado |             |                                  |
| Fech           | a de Solicitud                      | Mes - 28/04/2014 28     | /05/2014              |                                   |             |                                  |
| Búso           | queda en Resultados                 | Número de Solicitud 👻   |                       |                                   |             | Consultar 🔎                      |
| Resulta        | ido : 18                            |                         | -                     |                                   |             |                                  |
| No.            | Número de Solicitud                 | Estado de Procesamiento | Fecha de<br>Solicitud | Categoría de Trabajo              | Institución | Número de emisión de certificado |
| 8              | 01009976201400000282P               | Solicitud Receptada     | 13/May/2014           | Documento de Acompañamier         | ARCSA       | 1                                |
| 9              | 01009976201400000280P               | Solicitud Receptada     | 13/May/2014           | Documento de Acompañamier         | ARCSA       | 1                                |
| 10             | 01009976201400000279P               | Solicitud Receptada     | 12/May/2014           | Documento de Acompañamier         | ARCSA       | 1                                |
| 11             | 01009976201400000275P               | Solicitud Receptada     | 12/May/2014           | Documento de Acompañamier         | ARCSA       | 1                                |
| 12             | 01009976201400000274P               | Solicitud Receptada     | 12/May/2014           | Documento de Acompañamier         | ARCSA       | 1                                |
| 4              |                                     |                         | 4                     |                                   |             | •                                |

- e. En la columna **Estado de procesamiento de trámite**, se mostrará el estado actual de la solicitud.
- f. Al seleccionar la referencia de la solicitud (Torna de color Celeste), y posteriormente al dar clic en la opción Información del documento se visualizará en la parte inferior los detalles descritos en la imagen a continuación. Al hacer clic en el botón Ver Original en la parte superior derecha, pasará a la pantalla donde se visualizará la solicitud original.

| No.                           | Número de Solicitud                  | Estado de Procesamiento       | Fecha de      | Categoría de Trabajo           | Institución    | Número de emisión de |  |
|-------------------------------|--------------------------------------|-------------------------------|---------------|--------------------------------|----------------|----------------------|--|
| 8                             | 01009976201400000282P                | Solicitud Receptada           | 13/May/2014   | Documento de Acompañamie       | er ARCSA       | 1                    |  |
| 9                             | 01009976201400000280P                | Solicitud Receptada           | 13/May/2014   | Documento de Acompanamie       | er ARCSA       | 1                    |  |
| 10                            | 01009976201400000279P                | Solicitud Receptada           | 12/May/2014   | Documento de Acompañamie       | ARCSA          | 1                    |  |
| 11                            | 01009976201400000275P                | Solicitud Receptada           | 12/May/2014   | Documento de Acompañamie       | ar ARCSA       | 1                    |  |
| 12                            | 01009976201400000274P                | Solicitud Receptada           | 12/May/2014   | Documento de Acompañamie       | ar ARCSA       | 1                    |  |
| 4                             |                                      |                               |               |                                |                | •                    |  |
| Infor                         | mación de Documento                  | Estado de Documento           |               |                                |                | Ver Original P       |  |
| Núm<br>Solid                  | nero de Identificación de<br>citante | 0991287221001                 | Cate          | egoría de Trabajo 🛛 🛛          | OCUMENTO DE AC | COMPAÑAMIENTO        |  |
| Núm                           | nero de Solicitud                    | 01009976201400000282P         | Inst          | itución 🛛                      | ARCSA          |                      |  |
| Nom                           | ibre de Documento                    | SOLICITUD DE MODIFICACION DE  | E REGISTRO SA | NITARIO DE PRODUCTOS ALI       | MENTICIOS      |                      |  |
| Esta                          | do de Procesamiento                  | SOLICITUD RECEPTADA           |               |                                |                |                      |  |
| Fech                          | na de Solicitud                      | 13/05/2014                    | Soli          | citante                        | UEINHS1        |                      |  |
| Núm<br>Cert                   | ero Otorgado de<br>ificado           |                               | Nún<br>cert   | nero de emisión de<br>lificado |                |                      |  |
| Arch                          | nivo de Texto Original               | 20140513170341_01009976201400 | 0000282P_DATA | .XML                           |                | Descargar Documento  |  |
| Arch                          | nivo de SOAP                         | 20140513170341_01009976201400 | 0000282P_SOAF | RXML                           |                | Descargar SOAP       |  |
| No.                           |                                      | Archivo                       |               | Tamaño de Archivo              |                |                      |  |
| 1                             | acta de observacion 1.pdf            |                               |               |                                |                | 1,960,969 🔺          |  |
| 2 Manual de vue para ocos.odf |                                      |                               | 6,437,801     |                                |                |                      |  |
| 2                             | Manual de vue para ocps.p            | oar                           |               |                                |                | -,,                  |  |

g. En la opción **Estado del documento**, se puede visualizará el historial de procesamiento de la solicitud, así como comprobar las notificaciones emitidas por **ARCSA**. También se cuenta con las siguientes opciones ubicadas en la parte superior derecha:

#### ANEXO 4

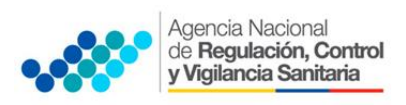

PROCEDIMIENTOS COMPLEMENTARIOS DEL REGISTRO SANITARIO A TRAVÉS DE LA VENTANILLA ÚNICA ECUATORIANA - VUE

- Ver Historial: Es el botón para visualizar la solicitud o certificado original según el estado de procesamiento.
- Más Info: Es el botón para visualizar los detalles de las notificaciones recibidas. Los detalles de las notificaciones de la entidad se desplegará en una ventanilla emergente, en donde se mostrará el historial de procesamiento de la solicitud, así como la sección donde se puede verificar los archivos adjuntos.

| No.    | Número de Solicitud   | Estado de Procesamiento     | Fecha de<br>Folicitud | Categorí     | a de Trabajo     | Institución  | Núr      | nero de emisión de   | *   |
|--------|-----------------------|-----------------------------|-----------------------|--------------|------------------|--------------|----------|----------------------|-----|
| 8      | 01009976201400000282P | Solicitud Receptada         | 13/May/2014           | Documento d  | le Acompañamier  | ARCSA        |          |                      | 1   |
| 9      | 01009976201400000260P | Solicituu Receptada         | 15/May/2014           | Documento d  | ie Acompanamier  | ARCSA        |          |                      | 4   |
| 10     | 01009976201400000279P | Solicitud Receptada         | 12/May/2014           | Documento d  | le Acompañamier  | ARCSA        |          |                      | 1   |
| 11     | 01009976201400000275P | Solicitud Receptada         | 12/May/2014           | Documento d  | le Acompañamier  | ARCSA        |          |                      | 1   |
| 12     | 01009976201400000274P | Solicitud Receptada         | 12/May/2014           | Documento d  | le Acompañamier  | ARCSA        |          |                      | 1   |
| •      |                       |                             |                       |              |                  |              |          | )                    | •   |
| 🔊 De   | scargar Excel         |                             |                       |              |                  |              |          |                      |     |
| 7.6    |                       |                             |                       |              |                  |              |          |                      |     |
| Intori | nación de Documento   | Estado de Documento         |                       |              |                  |              |          |                      | _   |
|        |                       |                             |                       | Ver H        | istorial 🔎 🛛 Más | Info 🄎 In    | fo Apro  | bador en Cert.Digita | P   |
| No.    | Estado de Procesami   | iento Documento             | Fecha y Hora          | de Estado de |                  | Número       | de Solic | itud                 |     |
| 2      | Solicitud Receptada   | 129-AL-003-REQ              | 13/May/20:            | 4 16:56:14   |                  | 010099762    | 0140000  | 0282P                |     |
| 1      | Solicitud Enviada     | 129-AL-003-REQ              | 13/May/20:            | 4 17:01:21   |                  | 010099762    | 0140000  | 0282P                |     |
|        |                       |                             |                       |              |                  |              |          |                      |     |
|        |                       |                             |                       |              |                  |              |          |                      |     |
|        |                       |                             |                       |              |                  |              |          |                      |     |
| Archi  | vo de Texto Original  | 20140513170341_010099762014 | 400000282P_DATA       | .XML         |                  |              |          | Pescargar Documer    | nto |
| Archi  | vo de SOAP            | 20140513170341_010099762014 | 400000282P_SOA        | P.XML        |                  |              |          | 📙 Descargar SOAP     |     |
|        |                       |                             |                       |              |                  |              |          |                      | _   |
| No.    |                       | Archivo                     |                       |              | Taman            | o de Archivo |          |                      | _   |
|        |                       |                             |                       |              |                  |              |          |                      |     |
|        |                       |                             |                       |              |                  |              |          |                      | _   |
|        |                       |                             |                       |              |                  |              |          |                      |     |
| De     | scargar               |                             |                       |              |                  |              |          |                      |     |

### 2. SUBSANACIÓN DE SOLICITUD

El proceso de subsanación de la solicitud es realizada cuando la ARCSA, durante la revisión de la solicitud verifica que existe alguna información por corregir o complementar; para lo cual, lo notifica al solicitante, y el solicitante al recibir la notificación comprueba los detalles, subsana la solicitud, y lo vuelve a presentar.

- a. El Representante legal debe revisar el estado de la solicitud en el link Actualidad de Procesamiento de Solicitud de acuerdo a lo descrito en los literales (a, b) del numeral (1);
- b. Para comprobar los detalles de la notificación de subsanación se selecciona la solicitud con la **Subsanación Requerida**, se hace clic en la pestaña **Estado de Documento** y se selecciona la opción **Más Info.**

| No.                                       | Número de Solicitud                                                                | Estado de Procesamiento       | Fecha de<br>Solicitud                  | Categoría de Trabajo                                  | Institu                   | ción Número de emisión de certificado              |
|-------------------------------------------|------------------------------------------------------------------------------------|-------------------------------|----------------------------------------|-------------------------------------------------------|---------------------------|----------------------------------------------------|
| 1                                         | 01009976201400000301P                                                              | Solicitud Receptada           | 27/Mav/2014                            | Documento de Acompaña                                 | mier ARCSA                | 1                                                  |
| 2                                         | 01009976201400000221P                                                              | Subsanación Enviada           | 26/May/2014                            | Documento de Soporte                                  | SRP                       | 1                                                  |
| 3                                         | 01009976201400000294P                                                              | Solicitud Receptada           | 24/May/2014                            | Documento de Acompaña                                 | mier ARCSA                | 1                                                  |
| 4                                         | 01009976201400000292P                                                              | Pago Autorizado               | 20/May/2014                            | Documento de Acompaña                                 | mier ARCSA                | 1                                                  |
| 5                                         | 01009976201400000290P                                                              | Solicitud Receptada           | 20/May/2014                            | Documento de Acompaña                                 | mier ARCSA                | 1                                                  |
| •                                         |                                                                                    |                               |                                        |                                                       |                           | •                                                  |
| <ul> <li>■ Des</li> <li>Inform</li> </ul> | scargar Excel<br>mación de Documento                                               | Estado de Documento           |                                        |                                                       |                           |                                                    |
| ▲ Des                                     | scargar Excel<br>mación de Documento                                               | Estado de Documento           |                                        | Ver Historial P                                       | Más Info 🎗                | ►<br>Info Aprobador en Cert.Digital                |
| Des  Inform  No.                          | scargar Excel<br>mación de Documente<br>Estado de Procesami                        | Estado de Documento           | Fecha y Hora d<br>Docum                | Ver Historial P                                       | Más Info                  | Info Aprobador en Cert.Digital₽<br>ro de Solicitud |
| Des Des Inform No. 4                      | scargar Excel<br>mación de Documento<br>Estado de Procesami<br>Subsanación Enviada | ento Documento<br>143-005-REQ | Fecha y Hora d<br>Docum<br>26/May/2014 | Ver Historial P<br>le Estado de<br>ento<br>4 08:31:38 | Más Info<br>Núm<br>010095 | Info Aprobador en Cert.Digital                     |

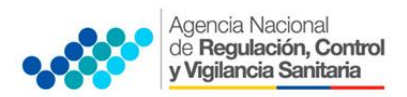

PROCEDIMIENTOS COMPLEMENTARIOS DEL REGISTRO SANITARIO A TRAVÉS DE LA VENTANILLA ÚNICA ECUATORIANA - VUE

| Más I | nfo                      |                 |       |                          | *                 | < |
|-------|--------------------------|-----------------|-------|--------------------------|-------------------|---|
| Fech  | a y Hora de Notificación | 16/11/2012 11:2 | 26:02 | Nombre de<br>Notificador | LILIANA SAMANIEGO | ] |
| Texto | o de Notificación        | NOMBRE          |       |                          |                   |   |
| No.   | Archivo                  |                 |       | Tamaño de A              | rchivo            |   |
|       |                          |                 |       |                          |                   |   |
|       |                          |                 |       |                          |                   |   |
|       |                          |                 |       |                          |                   | - |
| De    | scargar                  |                 |       |                          | Cerrar            |   |

- c. Para acceder a la solicitud y proceder a realizar la subsanación, se hace clic en la pestaña **Información de Documento**.
- d. Hacer clic en el botón Ver Original para visualizar la pantalla de subsanación de la solicitud.

| No.        | Número de Solicitud                   | Estado de Procesamiento      | Fecha de<br>Solicitud | Categoría de Trabajo           | Institución    | Número de emisión de<br>certificado |
|------------|---------------------------------------|------------------------------|-----------------------|--------------------------------|----------------|-------------------------------------|
| 22         | 01009976201300010879P                 | Subsanación Requerida        | 21/Jun/2013           | Documento de Acompañam         | er ARCSA       | 1                                   |
| 23         | 01009976201300010872P                 | Pago Confirmado              | 21/Jun/2013           | Documento de Acompañam         | er ARCSA       | 1                                   |
| 24         | 01009976201300010887P                 | Subsanación Requerida        | 21/Jun/2013           | Documento de Acompañami        | er ARCSA       | 1                                   |
| 25         | 01009976201300010874P                 | AUCP Enviado a la Aduana     | 21/Jun/2013           | Documento de Acompanam         | er ARCSA       | DCT0F53TPC00994 1                   |
| 26         | 01009976201300010890P                 | Desistimiento                | 21/Jun/2013           | Documento de Acompañam         | er ARCSA       | 1                                   |
| •          |                                       |                              |                       |                                |                | •                                   |
| Info       | rmación de Documento                  | Estado de Documento          |                       |                                |                |                                     |
|            |                                       |                              |                       |                                |                | Ver Original 🔎                      |
| Núr<br>Sol | nero de Identificación de<br>icitante | 0991287221001                | Cat                   | egoría de Trabajo              | DOCUMENTO DE A | COMPAÑAMIENTO                       |
| Núr        | mero de Solicitud                     | 01009976201300010887P        | Inst                  | titución                       | ARCSA          |                                     |
| Nor        | mbre de Documento                     | SOLICITUD DE INSCRIPCION DE  | REGISTRO SANI         | TARIO MEDICAMENTOS NAC         | IONALES        |                                     |
| Est        | ado de Procesamiento                  | SUBSANACION REQUERIDA        |                       |                                |                |                                     |
| Fed        | ha de Solicitud                       | 21/06/2013                   | Soli                  | icitante                       | VUEINHS1       |                                     |
| Núr<br>Cei | nero Otorgado de<br>rtificado         |                              | Núr<br>cert           | nero de emisión de<br>tificado |                |                                     |
| Arc        | hivo de Texto Original                | 20130621181523_0100997620130 | 0010887P_DATA         | .XML                           |                | Descargar Documento                 |
|            |                                       |                              |                       |                                |                |                                     |

e. En la pantalla de la solicitud, el solicitante comprueba los datos ingresados y podrá actualizar los campos a subsanar al hacer clic en el botón **Modificar**.

| Documento     | Adjunto                                                           |                                          |                              | •   |
|---------------|-------------------------------------------------------------------|------------------------------------------|------------------------------|-----|
| Resultado : : | 10                                                                | Tamaño                                   | de Archivo : 8,952(K         | (B) |
| Condición : ( | * ) Obligatorio, (+) Condicional, (O) Opcional                    |                                          |                              |     |
| Condición     | Nombre de Archivo                                                 | Descripción                              | Número de<br>Archivo Adjunto |     |
|               | DOCUMENTO CON DATOS PARA FACTURA                                  |                                          | 1                            |     |
|               | CERTIFICADO EXPEDIDO POR LA AUTORIDAD SANITARIA DEL PAIS DEL FABI |                                          | 1                            |     |
| *             | ESPECIFICACIONES TECNICAS DEL MATERIAL DEL ENVASE EMITIDA POR EL  |                                          | 1                            |     |
| *             | FICHA DE ESTABILIDAD DEL PRODUCTO;                                |                                          | 1                            |     |
| *             | DESCRIPCION DEL CODIGO DEL LOTE, SUSCRITO POR EL TECNICO RESPON:  |                                          | 1                            |     |
| *             | LA ETIQUETA ORIGINAL DEL PRODUCTO CON LA RESPECTIVA TRADUCCION .  |                                          | 1                            |     |
| *             | INFORME TECNICO DEL PROCESO DE ELABORACION DEL PRODUCTO, CON N    |                                          | 1                            |     |
|               | CERTIFICADO DE BUENAS PRACTICAS DE MANUFACTURA, O DE ANALISIS DI  |                                          | 1                            |     |
|               | DECLARACION DE LA NORMA TECNICA NACIONAL O INTERNACIONAL ESPEC:   |                                          | 1                            |     |
| +             | REQUISITOS ADICIONALES                                            | INGRESAR DOCUMENTOS QUE RESPALDEN LOS D/ | 0                            | v   |
|               |                                                                   |                                          |                              |     |
|               |                                                                   | Modificar Solici                         | tar Desistimient             | 0   |

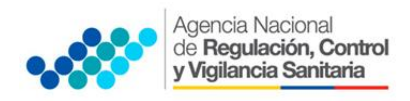

PROCEDIMIENTOS COMPLEMENTARIOS DEL REGISTRO SANITARIO A TRAVÉS DE LA VENTANILLA ÚNICA ECUATORIANA - VUE

- f. Se solicita la modificación haciendo clic en el botón Registrar.
- g. Para avanzar se hace clic en el opción **Sí** y para cancelar la modificación se hace clic en el botón **No**

| ? Confirmar                                    |
|------------------------------------------------|
| ¿Está seguro que desea guardar la información? |
| Sí No                                          |

h. Al confirmar los cambios, se visualizará un mensaje indicando que el proceso ha sido completado exitosamente.

| 👔 Información                                                            |
|--------------------------------------------------------------------------|
| No. 01009994201200000577P<br>El proceso ha sido realizado correctamente. |
| Aceptar                                                                  |

i. Para finalizar este proceso se procede a dar clic en el botón Aceptar.

### 3. <u>PAGO ELECTRÓNICO</u>

- a. Acceder al portal web de la VUE como solicitante
- b. Seleccionar Proceso de solicitud
- c. Seleccionar Pago-e
- d. Seleccionar Detalles de procesamiento de Pago-e

| Ventanilla <b>Única</b> Ecuatoria | na 🔶                 | <b>.</b>                             |        |
|-----------------------------------|----------------------|--------------------------------------|--------|
| Elaboración de Solicitud          | Proceso de Solicitud | Soporte al Usuario                   | Proces |
|                                   | Pago-e 🕨             | Detalles de Procesamientos de Pago-e |        |
| Avisos Más o                      | Admin Empresas       | - de Tuénikee Adualided de Terre     | 1.1.4  |

- e. A continuación se accede a la pantalla en la cual consta de las siguientes secciones:
  - Sección de Consultas de detalles de procesamiento de Pago-e: Sección donde se ingresa las condiciones de la búsqueda. Al seleccionar la opción Consultar y se despliega la lista de solicitudes con estado de procesamiento Pago autorizado.

| Número de Identificación de<br>Solicitante | RUC • 099             | # Estado de Procesamiento | [120] Pago Autorizado | -         |
|--------------------------------------------|-----------------------|---------------------------|-----------------------|-----------|
| Institución                                | Todo                  |                           |                       |           |
| Número de Solicitud                        |                       | Orden de Pago No.         |                       |           |
| Fecha de Recaudación                       | Mes 💌 28/04/2014 🏢 2  | 28/05/2014                |                       |           |
| Búsqueda en Resultados                     | Número de Solicitud 👻 |                           |                       | Consultar |

 Sección donde muestra los resultados alistados de acuerdo a las condiciones de la búsqueda.

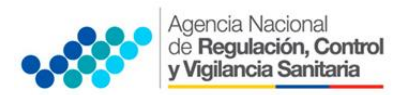

#### ANEXO 4

#### PROCEDIMIENTOS COMPLEMENTARIOS DEL REGISTRO SANITARIO A TRAVÉS DE LA VENTANILLA ÚNICA ECUATORIANA - VUE

| Búso   | ueda en Resultados    | Número de Solicitud | •                       |                        | ]                                        | Consultar P                        |
|--------|-----------------------|---------------------|-------------------------|------------------------|------------------------------------------|------------------------------------|
| esulta | do : 21               |                     |                         |                        |                                          | ŀ                                  |
| No.    | Número de Solicitud   | Orden de Pago No.   | Estado de Procesamiento | Monto de Orden de Pago | Fecha de Vencimiento<br>de Orden de Pago | Fecha Otorgada de<br>Orden de Pago |
| 1      | 01009976201400000292P | A2003814            | Pago Autorizado         | \$ 904.34              | 28/May/2014                              | 20/May/2014                        |
| 2      | 01009976201300012298P | A2001869            | Pago Autorizado         | \$ 404.33              | 31/Mar/2014                              | 28/Oct/2013                        |
| 3      | 01009976201300012301P | A2001872            | Pago Autorizado         | \$ 704.33              | 31/Mar/2014                              | 29/Oct/2013                        |
| 4      | 01009976201300010966P | A2001545            | Pago Autorizado         | \$ 10.00               | 31/Mar/2014                              | 22/Jul/2013                        |
|        |                       | 42001628            | Pago Autorizado         |                        | 31/Mar/2014                              | 08/400/2013                        |

• Sección donde muestra los detalles y los estados de la orden de pago.

| Más Info Información Por Ca                          | ampo                  |                                          |                              |
|------------------------------------------------------|-----------------------|------------------------------------------|------------------------------|
| Información de Orden de Pago                         |                       |                                          | <b>`</b>                     |
| Número de Solicitud                                  | 01009991201200001510P | Estado de Procesamiento                  | Liquidación de tasa recibida |
| Número de Orden de Pago de<br>Tasa                   | P1211037              |                                          |                              |
| Fecha Otorgada de Orden de<br>Pago                   | 13/11/2012            | Fecha de Vencimiento de Orden<br>de Pago | 13/11/2012                   |
| Fecha de Emisión de Orden de<br>Pago                 | 19/11/2012            |                                          |                              |
| Información de Monto                                 |                       |                                          |                              |
| Monto Total de Orden de Pago                         | \$ 1,000.00           | IVA                                      | \$ 200.00                    |
| Monto de Orden de Pago                               | \$ 1,000.00           | Monto de Deducción de Nota<br>de Crédito | \$ 0.00                      |
| Número de Radical de<br>Deducción de Nota de Crédito |                       |                                          |                              |
| Motivo de Deducción de Nota<br>de Crédito            |                       |                                          |                              |
| Fecha de Recaudación                                 |                       |                                          |                              |
| Monto Recaudado                                      | \$ 0.00               | Canal de Recaudación                     |                              |
| Información de Solicitante y II                      | nstitución            |                                          | V<br>A Orden de Pago Arsa    |

f. Al hacer clic en el botón **Orden de Pago**, se abrirá en una nueva pestaña en formato PDF.

|                   | CIA NACIONAL DE REGULACIO                                     | N, CONTROL                                                         | Y VIGILANCIA SAN                                                              | IITARIA                          |                             |                                                     |
|-------------------|---------------------------------------------------------------|--------------------------------------------------------------------|-------------------------------------------------------------------------------|----------------------------------|-----------------------------|-----------------------------------------------------|
|                   |                                                               |                                                                    |                                                                               |                                  | Orden de Pago               | No. A200024                                         |
|                   | JOLIN                                                         | CORONEL BO                                                         |                                                                               |                                  | UIL, OUNTAG                 |                                                     |
|                   |                                                               | let                                                                | 5. (04) 22822817 Fa                                                           | ax. (04) 2282281                 |                             |                                                     |
|                   |                                                               | н                                                                  | TTP://WWW.INH.GO                                                              | DB.EC                            |                             |                                                     |
|                   |                                                               |                                                                    |                                                                               |                                  |                             |                                                     |
| Númer             | ro de Solicitud : 010099762013000                             | 010094P                                                            | Nombre de Ciu                                                                 | dad de Institución :             | Cuenca                      |                                                     |
| Fecha             | de vencimiento de Orden de Pago                               | o : 05-04-20                                                       | 13<br>Registro Sanitario do                                                   | Productor Alignetic              | ios Extraniaros             |                                                     |
| Nombr             | e de Locumento : Solicitud de Ir                              | iscripción de H                                                    | registro adhitario de                                                         | Productos Almentic               | ios exeranjeros             |                                                     |
| Banco             | del Pacifico : 7465068 Cuenta 0                               | Corriente                                                          |                                                                               |                                  |                             |                                                     |
| Por fa<br>christi | vor enviar la orden de pago y su<br>ian.gonzalez@msp.gob.ec   | comproband                                                         | e de deposito o trar                                                          | nsferencia escanea               | idos al siguiente co        | rreo electrónico:                                   |
| Númer             | o de Identificación de Beneficiario                           | (RUC o CI o Pa                                                     | asaporte): 099128                                                             | 87221001                         |                             |                                                     |
| Nombr             | re de Beneficiario : VUEINHS1                                 |                                                                    |                                                                               |                                  |                             |                                                     |
| Teléfo            | no de Beneficiario : 0425349464                               |                                                                    |                                                                               |                                  |                             |                                                     |
|                   |                                                               |                                                                    |                                                                               |                                  |                             |                                                     |
|                   |                                                               |                                                                    |                                                                               |                                  |                             |                                                     |
| No.               | Concepto de<br>Orden de Pago                                  | Cantidad                                                           | P.Unitario                                                                    | Monto de<br>Exoneración          | IVA                         | TOTAL                                               |
| No.<br>2 Ter      | Concepto de<br>Orden de Pago                                  | Cantidad<br>2                                                      | P.Unitario                                                                    | Monto de<br>Exoneración          | IVA<br>\$120.00             | <b>TOTAL</b><br>\$1,120.0                           |
| No.<br>2 Tes      | Concepto de<br>Orden de Pago<br>at Element<br>Monto to        | Cantidad<br>2<br>otal de orden d                                   | P.Unitario<br>\$500.00<br>de pago                                             | Monto de<br>Exoneración          | IVA<br>\$120.00<br>\$120.00 | <b>TOTAL</b><br>\$1,120.0<br>\$1,120.0              |
| No.<br>2 Tes      | Concepto de<br>Orden de Pago<br>It Element<br>Monto to<br>Mor | Cantidad<br>2<br>otal de orden o<br>nto de deducc                  | P.Unitario<br>\$500.00<br>de pago<br>ión de nota de créd                      | Monto de<br>Exoneración<br>S0.00 | IVA<br>\$120.00<br>\$120.00 | <b>TOTAL</b><br>\$1,120.0<br>\$1,120.0<br>\$1,120.0 |
| 2 Ter             | Concepto de<br>Orden do Pago<br>It Element<br>Monto to<br>Mor | Cantidad<br>2<br>otal de orden e<br>nto de deducc<br>Monto de page | P.Unitario<br>5500.00<br>de pago<br>ión de nota de créd<br>o de orden de pago | Monto de<br>Exoneración<br>50.00 | IVA<br>5120.00<br>5120.00   | TOTAL<br>\$1,120.<br>\$1,120.<br>\$0.<br>\$1,120.   |
| No. 2 Tem         | Concepto de<br>Orden de Pago<br>et Elament<br>Monto to<br>Mor | Cantidad<br>2<br>otal de orden<br>nto de deducc<br>Monto de pago   | P.Unitario<br>5500 00<br>de pago<br>ión de nota de créd<br>o de orden de pago | tito                             | IVA                         | 51, 1204<br>51, 1204<br>51, 1204<br>504<br>51, 1204 |
| No. 2 Ten         | Concepto de<br>Orden de Pago<br>et Element<br>Monto to<br>Mor | Cantidad<br>2<br>otal de orden en<br>to de deducc<br>Monto de page | P.Unitario<br>800000<br>de pago<br>ión de nota de créd<br>de orden de pago    | Monto de<br>Esoneración<br>solo: | 10A<br>8 500 00<br>8 500 00 | 51,120<br>51,120<br>51,120<br>50,120<br>51,120      |

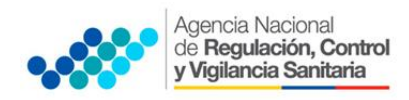

- g. Realizar la impresión de la orden de pago.
- h. Realizar el pago según la fecha de vencimiento establecida en la orden de pago:
  - Banco: Pacífico
  - Cuenta: Corriente
  - Número: 7465068
  - A nombre de: ARCSA
- i. Una vez realizado el pago, deberá enviar escaneadas en un mismo correo electrónico (A fin de evitar que la información se duplique) los documentos a continuación, a la siguiente dirección: **arcsa.facturacion@controlsanitario.gob.ec**:
  - Comprobante Bancario individual por cada trámite, y;
  - Orden de pago.
- j. Una vez confirmado el pago, la solicitud procederá a los siguientes análisis por parte de la ARCSA:
  - Análisis Documentación Legal
  - Análisis Documentación Técnico-Químico
  - Análisis Seguridad y Eficacia

**Nota:** De tener observaciones a alguno de los 3 Análisis anteriores, el Usuario deberá subsanarlas, para lo cual el Usuario recibirá un informe consolidado.

- 4. IMPRESIÓN/CONSULTA DEL CERTIFICADO DE REGISTRO SANITARIO.
  - a. El Representante legal debe ingresar en el link Actualidad de Procesamiento de Solicitud de la VUE, para lo cual debe seguir los pasos: (a, b) del numeral (1)
  - b. A continuación se consulta el certificado a imprimir (en el estado de solicitud debe decir AUCP enviada a la aduana).
  - c. Se visualiza la pantalla para ver el contenido del certificado original haciendo clic en el botón **Ver Original**.

| Numero de Identificacion de<br>Solicitante<br>Código de OCEs<br>Categoría de Trabajo<br>Institución<br>Documento |                       | Solicitante 💌 RU                | c                    | *         | 0991287221001                  |             |                                     |  |
|----------------------------------------------------------------------------------------------------|-----------------------|---------------------------------|----------------------|-----------|--------------------------------|-------------|-------------------------------------|--|
|                                                                                                    |                       | Todo    Estado de Procesamiento |                      |           | [510] AUCP Enviado a la Aduana |             |                                     |  |
|                                                                                                    |                       | Todo 💌                          |                      |           |                                |             |                                     |  |
|                                                                                                    |                       | Todo<br>Todo                    |                      |           |                                |             |                                     |  |
|                                                                                                    |                       |                                 |                      |           |                                |             |                                     |  |
| Fech                                                                                                    | a de Solicitud        | Mes 💌 29/05/2013 🏢              | 29/06/2013           | ]         |                                |             |                                     |  |
| Búsqueda en Resultados                                                                                           |                       | Número de Solicitud 💌           | Q Consulta           |           |                                |             |                                     |  |
| sulta                                                                                                    | ado : 8               |                                 |                      |           |                                |             |                                     |  |
| ۱o.                                                                                                    | Número de Solicitud   | Estado de Procesamiento         | Fecha d<br>Solicitud | e Categ   | joría de Trabajo               | Institución | Número de emisión de<br>certificado |  |
| 1                                                                                                    | 01009976201300010874P | AUCP Enviado a la Aduana        | 21/Jun/20            | 13 Docume | nto de Acompañamier            | ARCSA       | DCYUF53TPC00994                     |  |
| 2                                                                                                    | 01009976201300010781P | AUCP Enviado a la Aduana        | 14/Jun/20            | 13 Docume | nto de Acompañamier            | ARCSA       | MFDRH54PFV34637                     |  |
| 3                                                                                                    | 01009976201300010754P | AUCP Enviado a la Aduana        | 13/Jun/20            | 13 Docume | nto de Acompañamier            | ARCSA       | OCVMC31GY0K1864                     |  |
| 4                                                                                                    | 01009976201300010632P | AUCP Enviado a la Aduana        | 10/Jun/20            | 13 Docume | nto de Acompañamier            | ARCSA       | SNUUR07CYX95325                     |  |
| 5                                                                                                    | 01009976201300010638P | AUCP Enviado a la Aduana        | 05/Jun/20            | 13 Docume | nto de Acompañamier            | ARCSA       | PWOLS1738CK0756                     |  |
|                                                                                                    |                       |                                 |                      |           |                                |             |                                     |  |
| nfor                                                                                                    | mación de Documento   | Estado de Documento             |                      |           |                                |             |                                     |  |

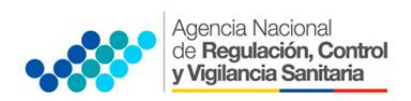

PROCEDIMIENTOS COMPLEMENTARIOS DEL REGISTRO SANITARIO A TRAVÉS DE LA VENTANILLA ÚNICA ECUATORIANA - VUE

- d. Posteriormente se accede a la pantalla para visualizar el Certificado de Inscripción de Registro Sanitario del Medicamento.
- e. En la pantalla de ver certificado original, se puede imprimir el certificado de acuerdo a las siguientes opciones:
  - El original del certificado correspondiente haciendo clic en el botón **Imprimir** original.
  - La copia del certificado correspondiente haciendo clic en el botón **Imprimir una copia**.

| Docum               | iento Adjunto   |                   |
|---------------------|-----------------|-------------------|
| No.                 | Archivo         | Tamaño de Archivo |
|                     |                 |                   |
|                     |                 |                   |
|                     |                 |                   |
|                     |                 |                   |
|                     |                 |                   |
|                     |                 |                   |
|                     |                 | E Descargar       |
| ( <sup>2</sup> ) Im | primir original |                   |
|                     |                 |                   |
|                     |                 |                   |

 a. Los Representantes Legales de Productos de fabricación extranjera, podrán consultar su Certificado de Registro Sanitario, a través del portal web <u>ECUAPASS</u>, ingresando el Número de Solicitud o el Número de Emisión de Certificado; para lo cual el usuario debe ingresar a la siguiente página web:

| ivos        | Ventanilla Única                                             | Quick          |
|-------------|--------------------------------------------------------------|----------------|
|             | <ul> <li>Documentos de Acompañamiento</li> </ul>             |                |
|             | <ul> <li>Documentos de Soporte</li> </ul>                    | SENAE          |
|             | <ul> <li>Certificados de Origen y DJO</li> </ul>             | VUE            |
|             | <ul> <li>Estado de procesamiento</li> </ul>                  |                |
| ert. Origen | • Pago-e                                                     |                |
|             | <ul> <li>Consultar validez de Certificado Impreso</li> </ul> |                |
|             | Consultar información de Certificado                         | $\leq \square$ |

### http://ventanillaunica.aduana.gob.ec/vpt\_server/vpt\_flex/ctft\_inqr.html#

| Verificación de                   | mpresión de ce × +                                                              |
|-----------------------------------|---------------------------------------------------------------------------------|
| 🗲 🛗 🔒 htt                         | ps://ventanillaunica. <b>aduana.gob.ec</b> /vpt_server/vpt_flex/ctft_inqr.html# |
|                                   |                                                                                 |
| Ventanilla Única Ecur<br>Accessor | toriana<br>www.Ebwor                                                            |
| * Número de Solicitud             | * Número de Emisión de<br>Certificado                                           |
|                                   | Consultar                                                                       |

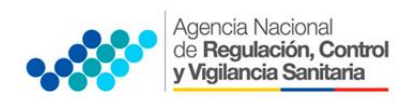

PROCEDIMIENTOS COMPLEMENTARIOS DEL REGISTRO SANITARIO A TRAVÉS DE LA VENTANILLA ÚNICA ECUATORIANA - VUE

**NOTA:** En el Certificado de Registro Sanitario se deben considerar los siguientes elementos:

- a. Número solicitud que ingresa el representante legal.
- b. Link donde se verifica que fue emitida por la autoridad nacional.
- c. Número de solicitud con la que se aprobó el registro sanitario.

| Agencia Nacional de Regulación, Cor<br>y Vigilancia floritoria - ARCINA | ool 📕                                           |                                                                               |
|-------------------------------------------------------------------------|-------------------------------------------------|-------------------------------------------------------------------------------|
|                                                                         | REPUBLICA<br>MINISTERIO                         | A DEL ECUADOR<br>DE SALUD PÚBLICA                                             |
| AGENCIA NAC                                                             | ONAL DE REGULACI                                | ÓN, CONTROL Y VIGILANCIA SANITARI                                             |
| CER                                                                     | IFICADO DE REGIST                               | RO SANITARIO No.<br>∕IEDICAMENTOS BIOLÓGICOS                                  |
| Agenola Nacional de Re                                                  | gulación, Control y Vigilancia S                | tanitaria certifica que el                                                    |
| Producto denominado :                                                   |                                                 |                                                                               |
| Maroa :                                                                 |                                                 |                                                                               |
| CUP :<br>Elaborado por :                                                |                                                 |                                                                               |
| Tibular :                                                               |                                                 |                                                                               |
| A solicitud de :                                                        |                                                 |                                                                               |
| Envace :                                                                |                                                 |                                                                               |
| Contenido :                                                             |                                                 |                                                                               |
| Forma de Conservación                                                   | :                                               |                                                                               |
|                                                                         |                                                 |                                                                               |
| Periodo de Vida Util :<br>Solicitud No. :<br>Fecha de Emisión :         | 159 días<br>01009976201300010754P<br>13/06/2013 | Venta : Libre<br>Cludad de Emisión : Cuenca<br>Fecha de Vigencia : 13/02/2014 |
| Documento firmado E                                                     | lectrónicamente                                 |                                                                               |
|                                                                         | in .                                            |                                                                               |
| Usuario Pruebalo Too                                                    |                                                 |                                                                               |